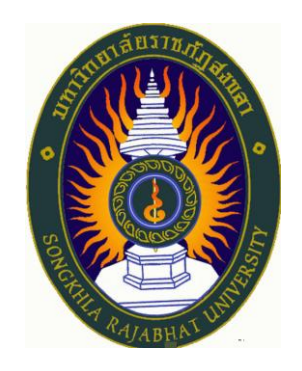

# คู่มือปฏิบัติงาน

# เรื่อง การจำหน่ายครุภัณฑ์ โดยวิธีการโอน คณะศิลปกรรมศาสตร์ มหาวิทยาลัยราชภัฏสงขลา

จัดทำโดย

นางสาววิมล จู้สวัสดิ์

เจ้าหน้าที่บริหารงานทั่วไปชำนาญการ

คณะศิลปกรรมศาสตร์ มหาวิทยาลัยราชภัฏสงขลา

# การจำหน่ายพัสดุ โดยวิธีการโอน คณะศิลปกรรมศาสตร์ มหาวิทยาลัยราชภัฏสงขลา

การจำหน่ายพัสดุ ตามระเบียบกระทรวงการคลังว่าด้วยการจัดซื้อจัดจ้างและการบริหารพัสดุภาครัฐ พ.ศ. 2560 ให้เป็นไปตาม ข้อ 215 หลังจากการตรวจสอบแล้ว พัสดุใดหมดความจำเป็นหรือหากใช้ใน หน่วยงานของรัฐต่อไปจะสิ้นเปลืองค่าใช้จ่ายมาก ให้เจ้าหน้าที่เสนอรายงานต่อหัวหน้าหน่วยงานของรัฐ เพื่อ พิจารณาสั่งให้ดำเนินการตามวิธีการอย่างหนึ่งอย่างใด ดังต่อไปนี้

(1) ขาย ให้ดำเนินการขายโดยวิธีทอดตลาดก่อน แต่ถ้าขายโดยวิธีทอดตลาดแล้วไม่ได้ผลดีให้นำวิธีที่ กำหนดเกี่ยวกับการซื้อมาใช้โดยอนุโลม เว้นแต่กรณี ดังต่อไปนี้

(ก) การขายพัสดุครั้งหนึ่งซึ่งมีราคาซื้อหรือได้มารวมกันไม่เกิน 500,000 บาท จะขายโดยวิธี เฉพาะเจาะจงโดยการเจรจาตกลงราคากันโดยไม่ต้องทอดตลาดก่อนก็ได้

(ข) การขายให้แก่หน่วยงานของรัฐ หรือองค์การสถานสาธารณกุศลตามมาตรา 47 (7) แห่ง ประมวลรัษฎากร ให้ขายโดยวิธีเฉพาะเจาะจงโดยการเจรจาตกลงราคากัน

(ค) การขายอุปกรณ์อิเล็กทรอนิกส์ เช่น โทรศัพท์เคลื่อนที่ แท็บเล็ต ให้แก่เจ้าหน้าที่ของรัฐที่ หน่วยงานของรัฐมอบให้ไว้ใช้งานในหน้าที่ เมื่อบุคคลดังกล่าวพ้นจากหน้าที่หรืออุปกรณ์ดังกล่าว พ้นระยะเวลา การใช้งานแล้ว ให้ขายให้แก่บุคคลดังกล่าวโดยวิธีเฉพาะเจาะจงโดยการเจรจาตกลงราคากัน

การขายโดยวิธีทอดตลาดให้ถือปฏิบัติตามประมวลกฎหมายแพ่งและพาณิชย์ โดยให้ผู้ที่ได้รับ มอบหมายทำการประเมินราคาทรัพย์สินก่อนการประกาศขายทอดตลาด กรณีที่เป็นพัสดุที่มีการจำหน่ายเป็น การทั่วไปให้พิจารณาราคาที่ซื้อขายกันตามปกติในท้องตลาด หรือราคาท้องถิ่นของสภาพปัจจุบันของพัสดุนั้น ณ เวลาที่จะทำการขาย และควรมีการเปรียบเทียบราคาตามความเหมาะสม กรณีที่เป็นพัสดุที่ไม่มีการจำหน่าย ทั่วไป ให้พิจารณาราคาตามลักษณะ ประเภท ชนิดของพัสดุ และอายุการใช้งานรวมทั้งสภาพและสถานที่ตั้ง ของพัสดุด้วย ทั้งนี้ ให้เสนอหัวหน้าหน่วยงานของรัฐพิจารณาให้ความเห็นชอบราคาประเมินดังกล่าวโดย คำนึงถึงประโยชน์ของหน่วยงานของรัฐด้วย

หน่วยงานของรัฐจะจ้างผู้ประกอบการที่ให้บริการขายทอดตลาดเป็นผู้ดำเนินการก็ได้

(2) แลกเปลี่ยน ให้ดำเนินการตามวิธีการแลกเปลี่ยนที่กำหนดไว้ในระเบียบนี้

(3) โอน ให้โอนแก่หน่วยงานของรัฐ หรือองค์การสถานสาธารณกุศลตามมาตรา 47 (7) แห่งประมวล รัษฎากร ทั้งนี้ ให้มีหลักฐานการส่งมอบไว้ต่อกันด้วย

(4) แปรสภาพหรือทำลาย ตามหลักเกณฑ์และวิธีการที่หน่วยงานของรัฐกำหนด

การดำเนินการตามวรรคหนึ่ง โดยปกติให้แล้วเสร็จภายใน 60 วัน นับถัดจากวันที่หัวหน้าหน่วยงาน ของรัฐสั่งการ คณะศิลปกรรมศาสตร์ มหาวิทยาลัยราชภัฏสงขลา ได้ตรวจสอบพัสดุที่หมดความจำเป็นประกอบกับ มีหน่วยงานของรัฐทำหนังสือขอความอนุเคราะห์ครุภัณฑ์ที่เหลือใช้เพื่อสนับสนุนการจัดการเรียนการสอน ของนักเรียน โดยคณะเลือกจำหน่ายพัสดุตาม ข้อ 215 (3) โอน ให้โอนแก่หน่วยงานของรัฐ หรือองค์การสถาน สาธารณกุศลตามมาตรา 47 (7) แห่งประมวลรัษฎากร ทั้งนี้ ให้มีหลักฐานการส่งมอบไว้ต่อกันด้วย ซึ่งมี ขั้นตอนการดำเนินการดังนี้

จัดทำบันทึกขออนุมัติจำหน่ายพัสดุโดยวิธีการโอน ให้แก่หน่วยงานของรัฐ โดยแนบหนังสือขอ
 ความอนุเคราะห์ครุภัณฑ์จากหน่วยงานที่ต้องการรับบริจาค

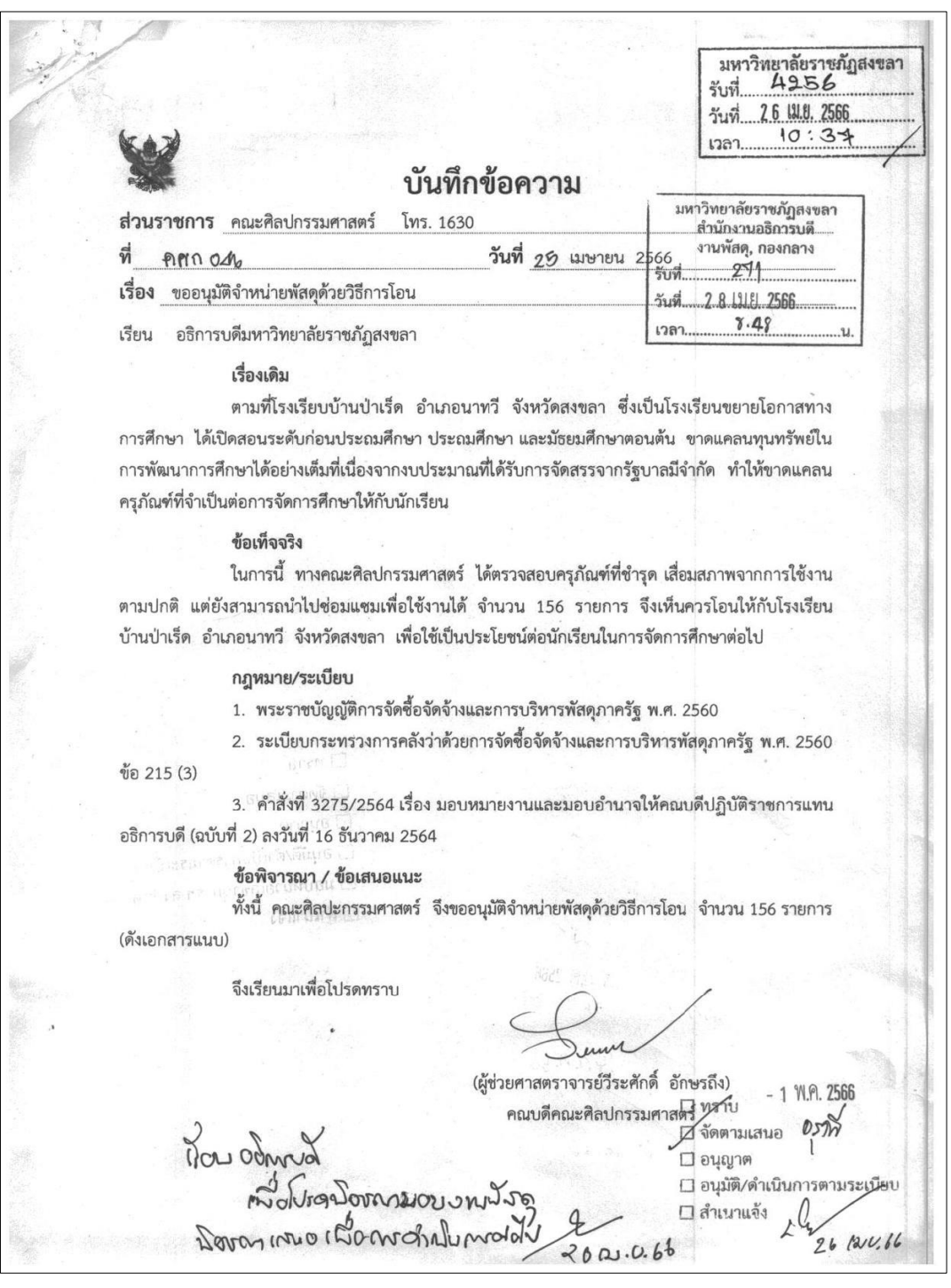

### เรียน อธิการบดีมหาวิทยาลัยราชภัฏสงขลา

ตามที่ คณะศิลปกรรมศาสตร์ ขออนุมัติ รายการครุภัณฑ์แทงจำหน่ายด้วยวิธีการโอน จำนวน ๑๕๖ รายการ และได้มีการขอเพิ่มรายการ แทงจำหน่ายมาภายหลัง รวมเป็นทั้งสิ้น ๑๘๐ รายการ นั้น

งานพัสดุได้ดำเนินการตรวจสอบรายการ แทงจำหน่ายจำนวนดังกล่าวแล้วปรากฏรายการ ดังต่อไปนี้

๑. รายการครุภัณฑ์ลำดับที่ ๑ – ๘๙ และ ลำดับที่ ๑๘๐ เป็นครุภัณฑ์ที่มีข้อมูลถูกต้อง ตามทะเบียนทรัพย์สินของคณะศิลปกรรมศาสตร์ ทุกรายการ

 ๒. รายการครุภัณฑ์ลำดับที่ ๙๐ - ๑๗๙
 เป็นครุภัณฑ์ซึ่งปรากฏในคลังของงานบริการ สถานที่และสิ่งแวดล้อม

เพื่อให้การดำเนินการแทงจำหน่าย ครุภัณฑ์ดังกล่าวเป็นไปโดยถูกต้อง จึงเรียนมาเพื่อ โปรดพิจารณา<u>อนุมัติการแทงจำหน่ายครุภัณฑ์</u> จำนวนดังกล่าวและ<u>มอบคณะศิลปกรรมศาสตร์</u> ซึ่งเป็นหน่วยงานที่มีการใช้งานครุภัณฑ์ดังกล่าว ดำเนินการแทงจำหน่ายในลำดับต่อไป

> อาด (นางอรุณี ติเอียดย่อ) เจ้าหน้าที่

Br 14 1.9.2566 14 11.9. 2563

141.0.66

710.66

ทราบ
 จัดตามเสนอ
 อนุญาต
 อนุมัติ/ดำเนินการตามระเบียบ
 มอบหน่วยเลขานุการฯ ลงนัดหมาย
 สำเนาแจ้ง

มหาวิทยาลัยราชภัฏสงขลา 526 รับที่ วับขึ 128

โรงเรียนบ้านป่าเร็ด สพฐ. หมู่ที่ ๔ ตำบลปลักหนู อำเภอนาทวี จังหวัดสงขลา ๙๐๑๖๐

be มกราคม beso

เรื่อง ขอความอนุเคราะท์ครูภัณฑ์

୍ୟ ୩ ମତି ୦**ଝ**ରଝମା.୦/୭୩/ ଭର

เรียน อธิการบดีมหาวิทยาลัยราชกัฏสงขลา

ด้วย โรงเรียนบ้านป่าเร็ด หมู่ที่ ๔ ตำบลปลักหนู อำเภอนาทวี จังหวัดสงขลา สังกัดสำนักงานเขตพื้นที่ การศึกษาประถมศึกษาสงขลา เขต ๓ เป็นโรงเรียนขยายโอกาสทางการศึกษา เปิดสอนระดับ ก่อนประถมศึกษา ระดับประถมศึกษา และระดับมัธยมศึกษาตอนต้น มีนักเรียนจำนวน ๓๑๐ คน ครูและบุคลากร ทางการศึกษา ๒๘ คน มีเขตบริการ ๒ หมู่บ้าน ได้แก่ บ้านปลักหนู หมู่ที่ ๑,๒,๓ บ้านป่าเร็ต หมู่ที่ ๔ บ้านหมอคง หมู่ที่ ๒ บ้านป่ากัน หมู่ที่ ๘ ประชากรในชุมชนส่วนใหญ่มีฐานะยากจนจึงส่งผลให้ไม่สามารถที่จะสนับสนุน ช่วยเหลือด้านทุนทรัพย์การพัฒนาการศึกษาได้อย่างเต็มที่ประกอบกับงบประมาณที่โรงเรียนได้รับจัดสรรจาก รัฐบาลมีจำนวนจำกัด ดังนั้นทางโรงเรียนบ้านป่าเร็ด ซึ่งถือว่าเป็นโรงเรียนที่ยังขาดแคลนครุภัณฑ์ ทางการศึกษาที่ จำเป็นต่อการจัดการศึกษาแก่นักเรียน

ในการนี้ โรงเรียนบ้านป่าเร็ด เห็นว่าหน่วยงานของท่านมีวัสตุอุปกรณ์ที่เหลือใข้แล้วเป็นจำนวนหนึ่ง จึงขอความอนุเคราะท์มายังหน่วยงานของท่านได้โปรดพิจารณาบริจาคครูภัณฑ์ตามที่ท่านจะเห็นสมควรต่อไป

จึงเรียนมาเพื่อโปรดทราบและขอความอนุเคราะห์จากท่าน

ขอแสดงความนับถือ

(นายทิวา<sup>์</sup> สายกิ้มซัวน) ผู้อำนวยการโรงเรียนบ้านป่าเร็ด

กลุ่มบริหารงานทั่วไป โทร. ๐๘๑-๙๕๙๑๕๙๓

D0ADC969-C4DE-49D7-8D61-D257900E209A

รายการจำหน่ายครุภัณฑ์ด้วยวิธีการโอน

.

### คณะศิลปกรรมศาสตร์ มหาวิทยาลัยราชภัฏสงขลา

| ลำดับ | รหัสครุภัณฑ์                  | รายการครุภัณฑ์                  | ราคา   | แหล่งเงิน    | เลขครุภัณฑ์เดิม | หมายเหต |
|-------|-------------------------------|---------------------------------|--------|--------------|-----------------|---------|
| 1     | 53-21-160000-201-00466-0034 / | เก้าอี้เลคเซอร์ ชนิดไม้ ขาเหล็ก | 680.00 | กศ.บป. สงขลา | 01.84.1033.53   | มอดกิน  |
| 2     | 53-21-160000-201-00466-0153   | เก้าอี้เลคเซอร์ ชนิดไม้ ขาเหล็ก | 680.00 | กศ.บป. สงขลา | 01.84.702.53    | มอดกิน  |
| 3     | 53-21-160000-201-00466-0154   | เก้าอี้เลคเซอร์ ชนิดไม้ ขาเหล็ก | 680.00 | กศ.บป. สงขลา | 01.84.703.53    | มอดกิน  |
| 4     | 53-21-160000-201-00466-0157   | เก้าอี้เลคเซอร์ ชนิดไม้ ขาเหล็ก | 680.00 | กศ.บป. สงขลา | 01.84.706.53    | มอดกิน  |
| 5     | 53-21-160000-201-00466-0159   | เก้าอี้เลคเซอร์ ชนิดไม้ ขาเหล็ก | 680.00 | กศ.บป. สงขลา | 01.84.708.53    | มอดกิน  |
| 6     | 53-21-160000-201-00466-0161   | เก้าอี้เลคเซอร์ ชนิดไม้ ขาเหล็ก | 680.00 | กศ.บป. สงขลา | 01.84.710.53    | มอดกิน  |
| 7     | 53-21-160000-201-00466-0165   | เก้าอี้เลคเซอร์ ซนิดไม้ ขาเหล็ก | 680.00 | กศ.บป. สงขลา | 01.84.714.53    | มอดกิน  |
| 8     | 53-21-160000-201-00466-0166   | เก้าอี้เลคเซอร์ ชนิดไม้ ขาเหล็ก | 680.00 | กศ.บป. สงขลา | 01.84.715.53    | มอดกิน  |
| 9     | 53-21-160000-201-00466-0169   | เก้าอี้เลคเซอร์ ชนิดไม้ ขาเหล็ก | 680.00 | กศ.บป. สงขลา | 01.84.718.53    | มอดกิน  |
| 10    | 53-21-160000-201-00466-0171   | เก้าอี้เลคเซอร์ ชนิดไม้ ขาเหล็ก | 680.00 | กศ.บป. สงขลา | 01.84.720.53    | มอดกิน  |
| 11    | 53-21-160000-201-00466-0176   | เก้าอี้เลคเซอร์ ชนิดไม้ ขาเหล็ก | 680.00 | กศ.บป. สงขลา | 01.84.725.53    | มอดกิน  |
| 12    | 53-21-160000-201-00466-0179   | เก้าอี้เลคเซอร์ ซนิดไม้ ขาเหล็ก | 680.00 | กศ.บป. สงขลา | 01.84.728.53    | มอดกิน  |
| 13    | 53-21-160000-201-00466-0180   | เก้าอี้เลคเซอร์ ชนิดไม้ ขาเหล็ก | 680.00 | กศ.บป. สงขลา | 01.84.729.53    | มอดกิน  |
| 14    | 53-21-160000-201-00466-0181   | เก้าอี้เลคเซอร์ ชนิดไม้ ขาเหล็ก | 680.00 | กศ.บป. สงขลา | 01.84.730.53    | มอดกิน  |
| 15    | 53-21-160000-201-00466-0182   | เก้าอี้เลคเซอร์ ชนิดไม้ ขาเหล็ก | 680.00 | กศ.บป. สงขลา | 01.84.731.53    | มอดกิน  |
| 16    | 53-21-160000-201-00466-0184   | เก้าอี้เลคเซอร์ ชนิดไม้ ขาเหล็ก | 680.00 | กศ.บป. สงขลา | 01.84.733.53    | มอดกิน  |
| 17    | 53-21-160000-201-00466-0185   | เก้าอี้เลคเซอร์ ชนิดไม้ ขาเหล็ก | 680.00 | กศ.บป. สงขลา | 01.84.734.53    | มอดกิเ  |
| 18    | 53-21-160000-201-00466-0189   | เก้าอี้เลคเซอร์ ชนิดไม้ ขาเหล็ก | 680.00 | กศ.บป. สงขลา | 01.84.738.53    | มอดกิเ  |
| 19    | 53-21-160000-201-00466-0190   | เก้าอี้เลคเซอร์ ชนิดไม้ ขาเหล็ก | 680.00 | กศ.บป. สงขลา | 01.84.739.53    | มอดกิน  |
| 20    | 53-21-160000-201-00466-0192   | เก้าอี้เลคเซอร์ ชนิดไม้ ขาเหล็ก | 680.00 | กศ.บป. สงขลา | 01.84.741.53    | มอดกิน  |
| 21    | 53-21-160000-201-00466-0193   | เก้าอี้เลคเซอร์ ชนิดไม้ ขาเหล็ก | 680.00 | กศ.บป. สงขลา | 01.84.742.53    | มอดกิน  |
| 22    | 53-21-160000-201-00466-0197   | เก้าอี้เลคเซอร์ ชนิดไม้ ขาเหล็ก | 680.00 | กศ.บป. สงขลา | 01.84.746.53    | มอดกิน  |
| 23    | 53-21-160000-201-00466-0200   | เก้าอี้เลคเซอร์ ชนิดไม้ ขาเหล็ก | 680.00 | กศ.บป. สงขลา | 01.84.749.53    | มอดกิเ  |
| 24    | 53-21-160000-201-00466-0205   | เก้าอี้เลคเซอร์ ชนิดไม้ ขาเหล็ก | 680.00 | กศ.บป. สงขลา | 01.84.754.53    | มอดกิเ  |
| 25    | 53-21-160000-201-00466-0208   | เก้าอี้เลคเซอร์ ชนิดไม้ ขาเหล็ก | 680.00 | กศ.บป. สงขลา | 01.84.757.53    | มอดกิเ  |
| 26    | 53-21-160000-201-00466-0211   | เก้าอี้เลคเซอร์ ชนิดไม้ ขาเหล็ก | 680.00 | กศ.บป. สงขลา | 01.84.760.53    | มอดกิเ  |
| 27    | 53-21-160000-201-00466-0219   | เก้าอี้เลคเซอร์ ชนิดไม้ ขาเหล็ก | 680.00 | กศ.บป. สงขลา | 01.84.768.53    | มอดกิเ  |
| 28    | 53-21-160000-201-00466-0222   | เก้าอี้เลคเซอร์ ชนิดไม้ ขาเหล็ก | 680.00 | กศ.บป. สงขลา | 01.84.771.53    | มอดกิน  |
| 29    | 53-21-160000-201-00466-0223   | เก้าอี้เลคเซอร์ ชนิดไม้ ขาเหล็ก | 680.00 | กศ.บป. สงขลา | 01.84.772.53    | มอดกิเ  |
| 30    | 53-21-160000-201-00466-0225   | เก้าอี้เลคเซอร์ ชนิดไม้ ขาเหล็ก | 680.00 | กศ.บป. สงขลา | 01.84.774.53    | มอดกิเ  |
| 31    | 53-21-160000-201-00466-0227   | เก้าอี้เลคเชอร์ ชนิดไม้ ขาเหล็ก | 680.00 | กศ.บป. สงขลา | 01.84.776.53    | มอดกิเ  |

1

2. เมื่อได้รับอนุมัติให้ดำเนินการจำหน่ายพัสดุ ให้ดำเนินการจัดตั้งคำสั่งแต่งตั้งคณะกรรมการสอบหา ข้อเท็จจริงเพื่อจำหน่ายพัสดุ พร้อมทั้งทำหนังสือเชิญประชุมคณะกรรมการให้ทราบ

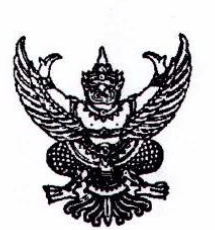

#### คำสั่งคณะศิลปกรรมศาสตร์ มหาวิทยาลัยราชภัภสงขลา ମାଁ ୦୯୯ /ଜଣ୍ଡର เรื่อง แต่งตั้งคณะกรรมการสอบหาข้อเท็จจริงแทงจำหน่ายครุภัณฑ์ จำนวน ๑๘๐ รายการ ของคณะศิลปกรรมศาสตร์ มหาวิทยาลัยราชภัฏสงขลา

ตามที่คณะศิลปกรรมศาสตร์ มหาวิทยาลัยราชภัภูสงขลา ได้ขออนุญาตแทงจำหน่าย ครุภัณฑ์ที่เสื่อมสภาพ ไม่สามารถใช้งานได้ เนื่องจากมีอายุการใช้งานเป็นเวลานาน ชำรุดและไม่สามารถ ซ่อมแซมได้ นั้น

อาศัยอำนาจตามความในมาตรา ๓๖ แห่งพระราชบัญญัติมหาวิทยาลัยราชภัฏสงขลา พ.ศ.๒๕๔๗ และคำสั่งมหาวิทยาลัยราชภัฏสงขลา ที่ ๓๐๒๕/๒๕๖๔ เรื่อง มอบหมายงานและมอบอำนาจให้คณบดีปฏิบัติ ราชการแทนอธิการบดี สั่ง ณ วันที่ ๑๙ พฤศจิกายน ๒๕๖๙ คำสั่งที่ ๓๒๗๕/๒๕๖๙ เรื่อง มอบหมายงานและ มอบอำนาจให้คณบดีปฏิบัติราชการแทนอธิการบดี (ฉบับที่ ๒) สั่ง ณ วันที่ ๑๖ ธันวาคม ๒๕๖๔ และระเบียบ กระทรวงการคลังว่าด้วยการจัดซื้อจัดจ้างและการบริหารพัสดุภาครัฐ พ.ศ. ๒๕๖๐ ข้อ ๒๑๕ จึงมีคำสั่งแต่งตั้ง บุคคลต่อไปนี้เป็นคณะกรรมการสอบหาข้อเท็จจริง เพื่อทำการตรวจสอบและรายงานสภาพของครุภัณฑ์ ดังนี้

คณะกรรมการสอบหาข้อเท็จจริง ประกอบด้วย

 ๑. อาจารย์ ดร.สทธิรักษ์ เอียดปุ่ม ประธานกรรมการ อาจารย์ / พนักงานมหาวิทยาลัย อาจารย์วงศ์วรตม์ อินตะนัย กรรมการ

กรรมการและเลขานุการ

๓. นางสาววิมล จู้สวัสดิ์

อาจารย์ / พนักงานมหาวิทยาลัย

เจ้าหน้าที่บริหารงานทั่วไปชำนาญการ / พนักงานมหาวิทยาลัย

<u>หน้าที่</u> ให้คณะกรรมการฯ ที่ได้รับการแต่งตั้ง มีอำนาจหน้าที่ ดังนี้

๑. สอบหาข้อเท็จจริง กรณีพัสดุชำรุด เสื่อมสภาพ หรือไม่จำเป็นต้องใช้ในหน่วยงานของคณะ ศิลปกรรมศาสตร์ มหาวิทยาลัยราชภัฏสงขลา ว่าเกิดความชำรุด เสื่อมสภาพ หรือไม่จำเป็นต้องใช้งานจริง หรือไม่อย่างไรและเนื่องจากสาเหตุใด โดยให้มีอำนาจเชิญผู้ครอบครองพัสดุ ผู้ที่มีหน้าที่ดูแลรับผิดชอบ หรือ บุคคลอื่นที่เกี่ยวข้องมาให้ถ้อยคำเพื่อประกอบการสอบหาข้อเท็จจริงได้

 รายงานผลสอบหาข้อเท็จจริงต่อมหาวิทยาลัย ภายใน ๑๕ วันทำการ นับถัดจากวันที่ได้รับ การแต่งตั้ง

สั่ง ณ วันที่ ๓ สิงหาคม พ.ศ. ๒๕๖๖

(ผู้ช่วยศาสตราจารย์วีระศักดิ์ อักษรถึง) คณบดีคณะศิลปกรรมศาสตร์ ปฏิบัติราชการแหน อธิการบดีมหาวิทยาลัยราชภัฏสงขลา

### บันทึกข้อความ

ส่วนราชการ คณะศิลปกรรมศาสตร์ โทร. 1630

วันที่ 4 สิงหาคม 2566

เรื่อง นัดประชุมพิจารณาสอบหาข้อเท็จจริงแทงจำหน่ายครุภัณฑ์ 180 รายการ

เรียน คณะกรรมการสอบหาข้อเท็จจริง

เรื่องเดิม

ตามคำสั่งที่ 048/2566 ลงวันที่ 3 สิงหาคม 2566 เรื่อง แต่งตั้งคณะกรรมการสอบหา ข้อเท็จจริงแทงจำหน่ายครุภัณฑ์ จำนวน 180 รายการ ของคณะศิลปกรรมศาสตร์ มหาวิทยาลัยราชภัฏสงขลา นั้น

#### ข้อเท็จจริง

ในการนี้ ขอนัดประชุมคณะกรรมการสอบหาข้อเท็จจริงแทงจำหน่ายครุภัณฑ์ จำนวน 180 รายการ ในวันที่ 10 สิงหาคม 2566 เวลา 10.00 น. ณ ห้องประชุม 58-103 เพื่อพิจารณาสอบหาข้อเท็จจริง สภาพความชำรุด เสื่อมสภาพ ของครุภัณฑ์ดังกล่าว

#### กฎหมาย/ระเบียบ

1. พระราชบัญญัติการจัดซื้อจัดจ้างและการบริหารพัสดุภาครัฐ พ.ศ. 2560

2. ระเบียบกระทรวงการคลังว่าด้วยการจัดซื้อจัดจ้างและการบริหารพัสดุภาครัฐ พ.ศ. 2560

ข้อ 215 (3)

ที่

#### ข้อพิจารณา / ข้อเสนอแนะ

ทั้งนี้ ให้คณะกรรมการฯ เข้าร่วมประชุมโดยพร้อมเพรียงกัน ตามวันเวลาและสถานที่ข้างต้น

จึงเรียนมาเพื่อโปรดทราบ

(อาจารย์ ดร.สุทธิรักษ์ เอียดปุ่ม) ประธานกรรมการ

คณะกรรมการลงนามรับทราบ 1. อาจารย์วงศ์วรุตม์ อินตะนัย 2. นางสาววิมล จู้สวัสดิ์

3. คณะกรรมการสอบหาข้อเท็จจริงจัดทำรายงานการประชุม และรายงานผลการพิจารณาจำหน่ายพัสดุ โดยผ่านความเห็นของหัวหน้าพัสดุและเสนอหัวหน้าส่วนราชการให้ความเห็นชอบ

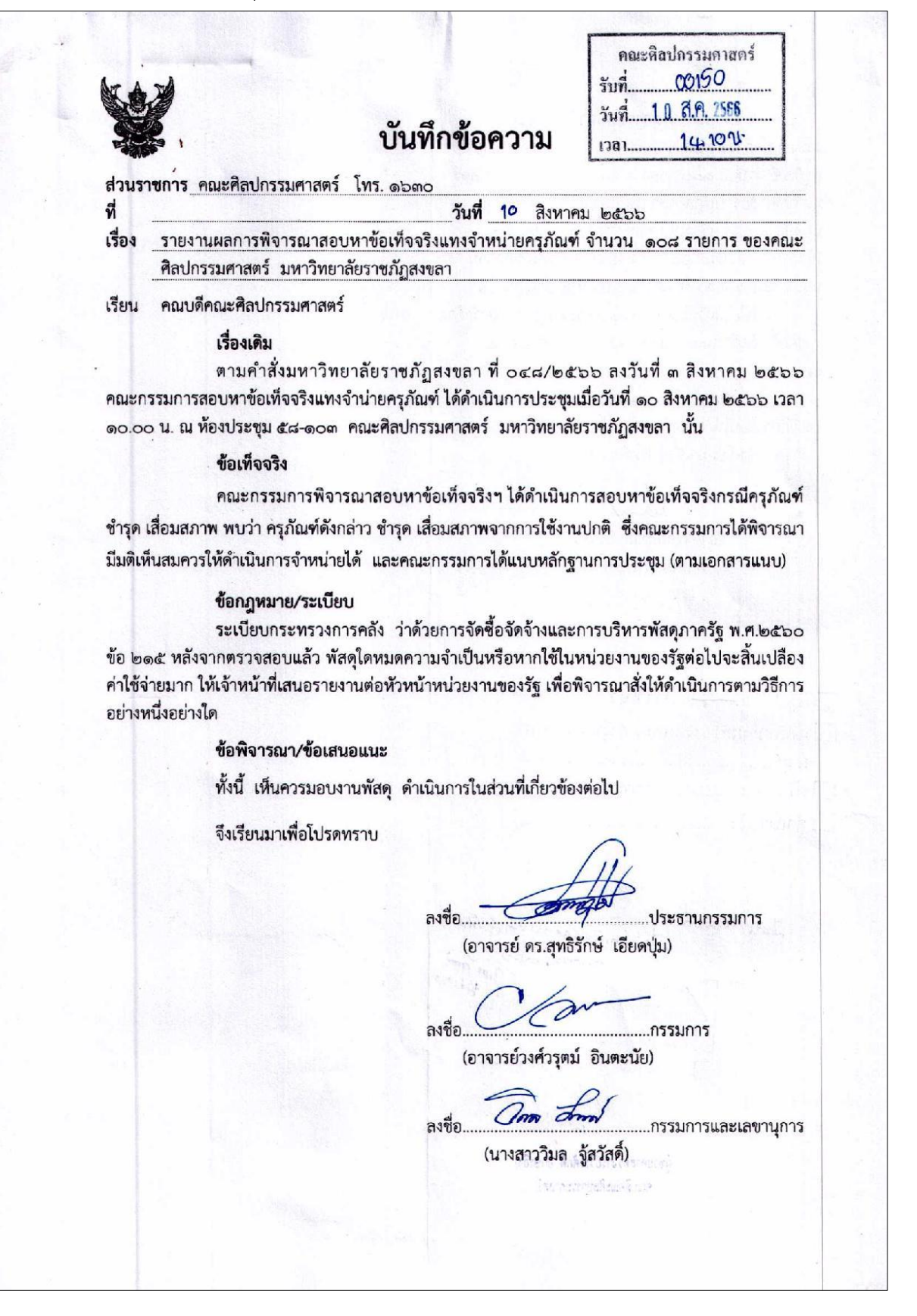

#### เรียน คณบดี

ตามที่คณะกรรมการสอบหาข้อเท็จจริงฯ รายงานผลการพิจารณาสอบหาข้อเท็จจริงแทงจำหน่าย ครุภัณฑ์ จำนวน ๑๘๐ รายการ ของคณะศิลปกรรมศาสตร์ มหาวิทยาลัยราชภัฏสงขลา โดยได้รายงานสภาพชำรุด มอดกิน แป้นรองเขียนหัก ฯลฯ หากช่อมแชมสามารถ ใช้การได้ และประกอบกับโรงเรียนบ้านป่าเร็ด ขอความ อนุเคราะห์ครุภัณฑ์เพื่อจัดการศึกษาให้กับนักเรียน นั้น

เพื่อให้เป็นไปตามระเบียบกระทรวงการคลังว่าด้วย การจัดซื้อจัดจ้างและบริหารพัสดุภาครัฐ พ.ศ. ๒๕๖๐ ข้อ ๒๑๕

งานพัสดุจึงเรียนมาเพื่อขออนุมัติการจำหน่าย โดยวิธีการโอนให้กับโรงเรียนบ้านป่าเร็ด ต่อไป จึงเรียนมาเพื่อโปรดพิจารณา

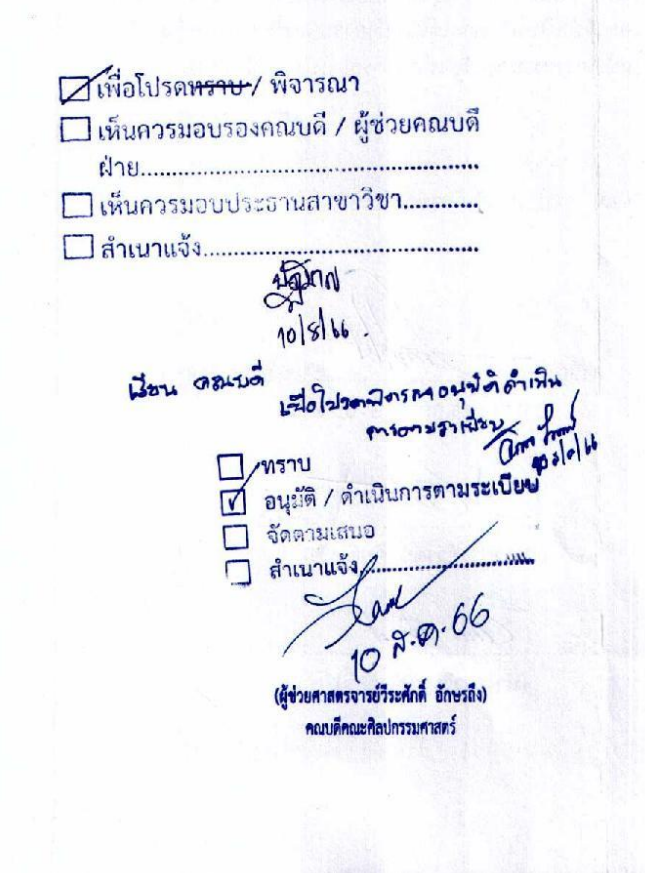

### รายชื่อผู้เข้าร่วมประชุม

#### คณะกรรมการสอบหาข้อเท็จจริงแทงจำหน่ายครุภัณฑ์ จำนวน ๑๘๐ รายการ ของคณะศิลปกรรมศาสตร์ มหาวิทยาลัยราชภัฏสงขลา วันที่ ๑๐ สิงหาคม ๒๕๖๖ ณ ห้องประชุม (๕๘-๑๐๓) คณะศิลปกรรมศาสตร์ มหาวิทยาลัยราชภัฏสงขลา

| ชื่อ – สกุล                       | ตำแหน่ง                | ลายมือชื่อ |
|-----------------------------------|------------------------|------------|
| 1. อาจารย์ ดร.สุทธิรักษ์ เอียดปุ่ | ม ประธานกรรมการ        | Compos     |
| 2. อาจารย์วงศ์วรุตม์ อินตะเ       | <sup>เ</sup> ย กรรมการ | Vor        |
| 3. นางสาววิมล จู้สวัสดี่          | กรรมการและเลขานุการ    | and front  |
|                                   |                        |            |
|                                   |                        |            |
|                                   |                        |            |

|   |   | 22                |
|---|---|-------------------|
|   |   | The second second |
|   |   | and the second    |
|   |   |                   |
|   |   |                   |
|   |   |                   |
|   |   |                   |
|   |   |                   |
|   |   |                   |
|   |   | (deline)          |
|   |   |                   |
|   |   |                   |
|   |   |                   |
|   |   |                   |
|   |   |                   |
|   |   |                   |
|   |   |                   |
|   |   |                   |
|   |   |                   |
|   |   |                   |
|   | ( |                   |
|   |   |                   |
|   |   |                   |
|   |   |                   |
|   |   |                   |
|   |   | 5 M               |
|   |   |                   |
| * |   |                   |
|   |   |                   |
|   |   |                   |
|   |   |                   |
|   |   |                   |
|   |   |                   |
|   |   |                   |
|   |   |                   |
|   |   |                   |
|   |   |                   |
|   |   |                   |
|   |   |                   |
|   |   |                   |
|   |   |                   |
|   |   |                   |
|   |   |                   |
|   |   |                   |
|   |   |                   |
|   |   |                   |
|   |   |                   |
|   |   |                   |
|   |   |                   |
|   |   |                   |

รายงานการประชุม

คณะกรรมการสอบหาข้อเท็จจริงแทงจำหน่ายครุภัณฑ์ จำนวน ๑๘๐ รายการ ของคณะศิลปกรรมศาสตร์ มหาวิทยาลัยราชภัฏสงขลา วันที่ ๑๐ สิงหาคม ๒๕๖๖ ณ ท้องประชุม (๕๘-๑๐๓) คณะศิลปกรรมศาสตร์ มหาวิทยาลัยราชภัฏสงขลา

ผู้มาประชุม

- ๑. อาจารย์ ดร.สุทธิรักษ์ เอียดปุ่ม
- อาจารย์วงศ์วรุตม์ อินตะนัย
- ๓. นางสาววิมล จู้สวัสดิ์

ประธานกรรมการฯ กรรมการ กรรมการและเลขานุการ

เริ่มประชุมเวลา ๑०.०० น.

อาจารย์ ดร.สุทธิรักษ์ เอียดปุ่ม ประธานที่ประชุมเปิดการประชุมเมื่อครบองค์ประชุมแล้ว โดยมี ระเบียบวาระการประชุม ดังต่อไปนี้

วาระที่ ๑ เรื่องที่ประธานแจ้งให้ที่ประชุมทราบ

ตามคำสั่งที่ ๐๙๘ /๒๕๖๖ เรื่อง แต่งตั้งคณะกรรมการสอบหาข้อเท็จจริงแทงจำหน่ายครุภัณฑ์ จำนวน ๑๘๐ รายการ ของคณะศิลปกรรมศาสตร์ มหาวิทยาลัยราชภัฏสงขลา สั่ง ณ วันที่ ๓ สิงหาคม ๒๕๖๖ โดยให้ทำหน้าที่ ๑) สอบหาข้อเท็จจริง กรณีพัสดุชำรุด เสื่อมสภาพ หรือไม่จำเป็นต้องใช้ในหน่วยงานของ คณะศิลปกรรมศาสตร์ มหาวิทยาลัยราชภัฏสงขลา ว่าเกิดความชำรุด เสื่อมสภาพ หรือไม่จำเป็นต้องใช้งานจริง หรือไม่อย่างไรและเนื่องจากสาเหตุใด โดยให้มีอำนาจเชิญผู้ครอบครองพัสดุ ผู้ที่มีหน้าที่ดูแลรับผิดขอบ หรือ บุคคลอื่นที่เกี่ยวข้องมาให้ถ้อยคำเพื่อประกอบการสอบหาข้อเท็จจริงได้ และ๒) รายงานผลสอบหาขอเท็จจริง ต่อมหาวิทยาลัย ภายใน ๑๕ วันทำการ นับถัดจากวันที่ได้รับการแต่งตั้ง ทั้งนี้ จึงให้คณะกรรมการชุดนี้ ดำเนินการพิจารณาสอบหาข้อเท็จจริงของครุภัณฑ์ เพื่อดำเนินการจำหน่ายต่อไป

ที่ประชุมรับทราบ

วาระที่ ๒ เรื่องรับรองรายงานการประชุม (ไม่มี)

วาระที่ ๓ เรื่องสืบเนื่อง (ไม่มี)

วาระที่ ๔ เรื่องที่เสนอให้ที่ประชุมทราบ (ไม่มี)

วาระที่ ๕ เรื่องที่เสนอให้ที่ประชมพิจารณา

คณะกรรมการสอบหาข้อเท็จจริงแทงจำหน่ายครุภัณฑ์ จำนวน ๑๘๐ รายการ ของคณะศิลปกรรม ศาสตร์ มหาวิทยาลัยราชภัฏสงขลา ได้ร่วมกันพิจารณาและตรวจสอบสภาพความชำรุด เสื่อมสภาพ หรือไม่ จำเป็นต้องใช้งานจริงหรือไม่อย่างไรและเนื่องจากสาเหตุใด ดังนี้

 ๑. เก้าอี้เลคเซอร์ ชนิดไม้ ขาเหล็ก จำนวน ๗๓ ตัว มีสภาพชำรุด เนื่องจากมอดกินเนื้อไม้ บริเวณที่รองนั่งและแป้นไม้รองเขียน

 ๒. เก้าอี้เลคเซอร์ จำนวน ๓ ตัว มีสภาพชำรุด เนื่องจากแป้นรองพนักเขียนหัก และหลุดออก จากตัวเก้าอี้

 ๓. เก้าอี้เลคเซอร์ รุ่น TK-๘๔ ยี่ห้อ ITK จำนวน ๓ ตัว มีภาพชำรุด เนื่องจากแป้นรองพนัก เขียนหัก และหลุดออกจากตัวเก้าอี้  ๙. ตู้เก็บ CD, DVD จำนวน ๘ ตู้ มีสภาพชำรุด เนื่องจากแผ่นรองลิ้นขักระหว่างชั้นหัก และ หลุดจากกรอบตู้เก็บ CD, DVD

๕. ตู้เก็บเอกสาร ๔ ลิ้นขัก ยี่ห้อ จีอ๊อด จำนวน ๒ ตู้ มีสภาพชำรุด เนื่องจากตู้เหล็กบิดเบี้ยว ไม่เข้ารูป ไม่สามารถล็อคตู้ได้ ที่ล็อคเสียจากการใช้งานเป็นระยะเวลานาน

 ๒. เก้าอี้ฟังคำบรรยายแบบมาตรฐาน จำนวน ๖ ตัว มีสภาพชำรุด เนื่องจากมอดกินเนื้อไม้ใน ส่วนที่เป็นแป้นรองเขียน

 ๗. เก้าอี้พลาสติก มีพนักพิง จำนวน ๑ ตัว มีสภาพชำรุด เนื่องจากแป้นรองพนักเขียนหัก และหลุดออกจากตัวเก้าอื้

๘. เก้าอี้ฟังคำบรรยาย จำนวน ๑๓ ตัว มีสภาพชำรุด เนื่องจากมอดกินเนื้อไม้บริเวณที่รองนั่ง และแป้นไม้รองเขียน

๙. โต๊ะนักเรียนเดียว จำนวน ๙ ตัว มีสภาพชำรุด เนื่องจากแป้นรองเขียนหลุด

๑๐. เก้าอี้นักเรียนเดี่ยว จำนวน ๖๑ ตัว มีสภาพชำรุด เนื่องจากแป้นรองเขียนที่เคลือบด้วย แผ่นไฟเบอร์หลุดลอก ทำให้หน้าโต๊ะไม่เรียบ

๑๑. โต๊ะวางอุปกรณ์ ยี่ห้อ ITOKI จำนวน ๑ ตัว มีสภาพชำรุด เนื่องจากลิ้นชักโต๊ะหลุด โครงโต๊ะไม่แข็งแรงเพราะการใช้งานเป็นระยะเวลานาน

ทั้งนี้ ครุภัณฑ์ดังกล่าวข้างต้น หากได้รับการช่อมแชม ก็สามารถใช้การได้

วาระที่ ๖ เรื่องอื่นๆ (ไม่มี)

เลิกประชุมเวลา ๑๑.๐๐ น.

(นางสาววิมล จู้สวัสดิ์) ผู้จดรายงานการประชุม

Symer

(อาจารย์ ดร.สุทธิรักษ์ เอียดปุ่ม) ผู้ตรวจรายงานการประชุม

| ณะศิลปกรรมศาสตร์          | มูลค่าเริ่มดัน อายุครุภัณฑ์ปี) สภาพครุภัณฑ์ | 680.00 8.00 มอตภิณ              | 680.00 8.00 มอตกิน              | 680.00 8.00 <b>ม</b> อตกิน      | 680.00 8.00 มอดกิน              | 680.00 8.00 <b>มอดกิน</b>       | 680.00 8.00 มเอตกัน             | 680.00 8.00 มอดกิน              | 680.00 8.00 มอดกิน              | 680.00 8.00 มอดกิน              | 680.00 8.00 มอดกิน              | 680.00 8.00 มอดกิน              |
|---------------------------|---------------------------------------------|---------------------------------|---------------------------------|---------------------------------|---------------------------------|---------------------------------|---------------------------------|---------------------------------|---------------------------------|---------------------------------|---------------------------------|---------------------------------|
| รายการ ของค               | วันที่รับ                                   | 23/06/2010                      | 23/06/2010                      | 23/06/2010                      | 23/06/2010                      | 23/06/2010                      | 23/06/2010                      | 23/06/2010                      | 23/06/2010                      | 23/06/2010                      | 23/06/2010                      | 23/06/2010                      |
| จำหน่ายครุภัณฑ์ จำนวน 180 | ซื่อครุภัณฑ์                                | เท้าอี้เลคเซอร์ ชนิตไม้ ชาเหล็ก | เก้าอี้เลคเขอร์ ชนิตไม้ ขาเหล็ก | เก้าอี้เลคเขอร์ ชนิตไม้ ขาเหล็ก | เก้าอี้เลคเขอร์ ชนิตไม้ ขาเหล็ก | เก้าอี้เลคเขอร์ ขนิตไม้ ขาเหล็ก | เก้าอี้เลคเซอร์ ชนิตไม้ ขาเหล็ก | เก้าอี้เลคเขอร์ ชนิตไม้ ขาเหล็ก | เก้าอี้เลคเขอร์ ชนิตไม้ ขาเหล็ก | เก้าอี่เลคเซอร์ ชนิดไม้ ชาเหล็ก | เก้าอี้เลคเขอร์ ชนิตไม้ ซาเหล็ก | เก้าอี้เลคเซอร์ ชนิตไม้ ขาเหลีก |
| รายการแหงร                | หมายเลขครุภัณฑ์<br>เดิม1                    | 01.84.1033.53                   | 01.84.702.53                    | 01.84.703.53                    | 01.84.706.53                    | 01.84.708.53                    | 01.84.710.53                    | 01.84.714.53                    | 01.84.715.53                    | 01.84.718.53                    | 01.84.720.53                    | 01.84.725.53                    |
|                           | รทัสครุรโณฑ์                                | 53-21-160000-201-00466-0034     | 53-21-160000-201-00466-0153     | 53-21-160000-201-00466-0154     | 53-21-160000-201-00466-0157     | 53-21-160000-201-00466-0159     | 53-21-160000-201-00466-0161     | 53-21-160000-201-00466-0165     | 53-21-160000-201-00466-0166     | 53-21-160000-201-00466-0169     | 53-21-160000-201-00466-0171     | 53-21-160000-201-00466-0176     |
|                           | สำดับที่                                    | -                               | 2                               | 3                               | 4                               | S                               | 9                               | 7                               | 00                              | 6                               | 10                              | 11                              |

 แต่งตั้งคำสั่งคณะกรรมการจำหน่ายพัสดุโดยวิธีการโอน เพื่อดำเนินการโอนครุภัณฑ์ให้แก่ หน่วยงานที่ประสงค์จะรับโอน พร้อมทั้งทำหนังสือเชิญประชุมคณะกรรมการให้ทราบ

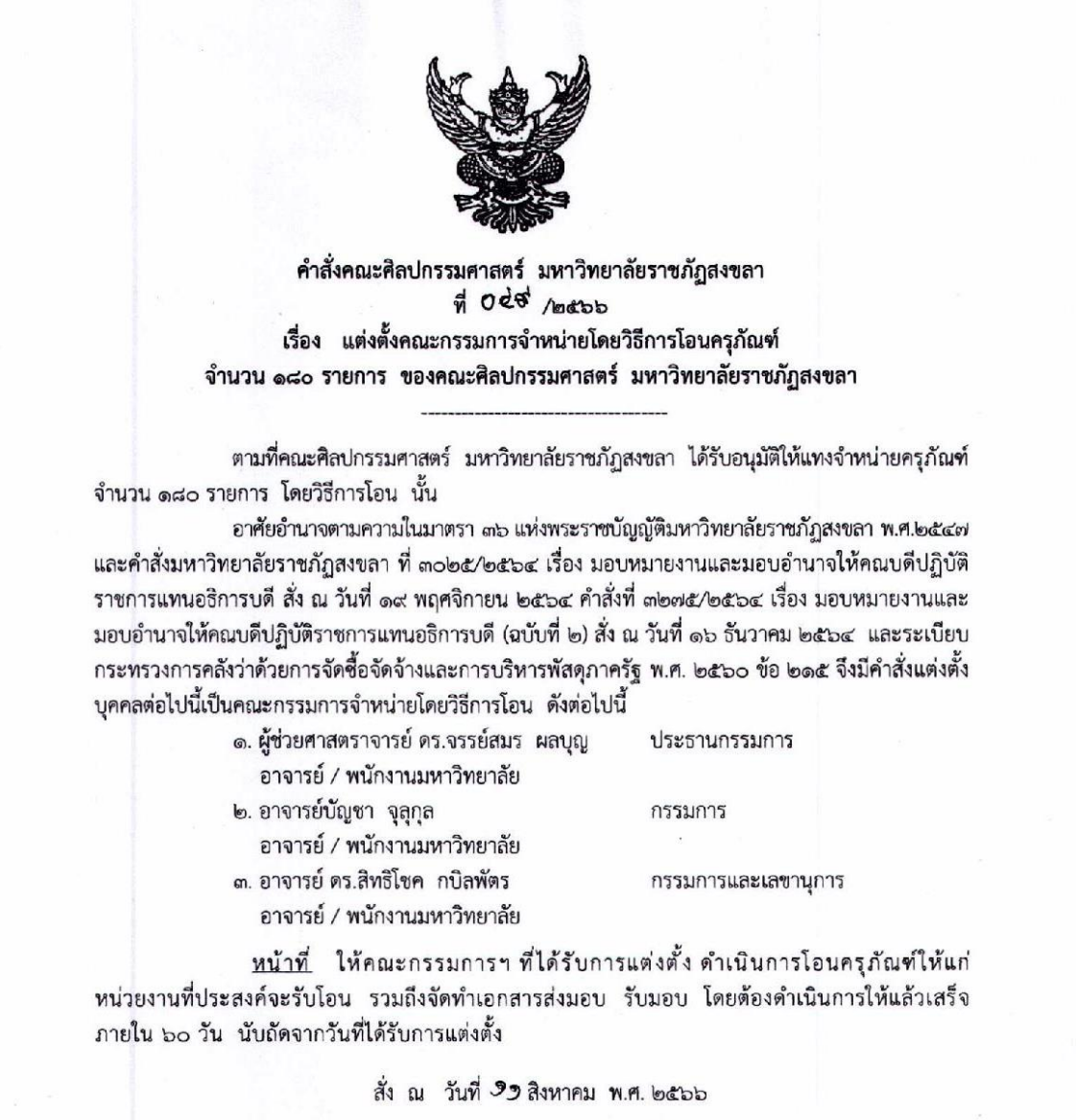

Sum

(ผู้ช่วยศาสตราจารย์วีระศักดิ์ อักษรถึง) คณบดีคณะศิลปกรรมศาสตร์ ปฏิบัติราชการแทน อธิการบดีมหาวิทยาลัยราชภัฏสงขลา

### บันทึกข้อความ

ส่วนราชการ คณะศิลปกรรมศาสตร์ โทร. 1630

วันที่ 19 สิงหาคม 2566

เรื่อง ขอเชิญประชุมคณะกรรมการจำหน่ายโดยวิธีการโอนครุภัณฑ์ จำหน่าย 180 รายการ ของคณะ ศิลปกรรมศาสตร์ มหาวิทยาลัยราชภัฏสงขลา

เรียน คณะกรรมการจำหน่ายโดยวิธีการโอนครูภัณฑ์ฯ

#### เรื่องเดิม

ตามคำสั่งที่ 049/2566 ลงวันที่ 11 สิงหาคม 2566 เรื่อง แต่งตั้งคณะกรรมการจำหน่าย โดยวิธีการโอนครุภัณฑ์ จำนวน 180 รายการ ของคณะศิลปกรรมศาสตร์ มหาวิทยาลัยราชภัฏสงขลา นั้น

#### ข้อเท็จจริง

เพื่อให้การจำหน่ายครุภัณฑ์ฯ เป็นไปด้วยความเรียบร้อย ถูกต้องตามระเบียบฯ จึงขอเชิญ คณะกรรมการฯ ประชุมเพื่อพิจารณาการจำหน่ายครุภัณฑ์ จำนวน 180 รายการ ของคณะศิลปกรรมศาสตร์ มหาวิทยาลัยราชภัฏสงขลา โดยวิธีการโอนครุภัณฑ์ ในวันที่ 16 สิงหาคม 2566 เวลา 10.00 น. ณ ห้อง ประชุม 58-103

#### กฎหมาย/ระเบียบ

ระเบียบกระทรวงการคลังว่าด้วยการจัดซื้อจัดจ้างและการบริหารพัสดุภาครัฐ พ.ศ. 2560

ข้อ 215 (3)

ที่

#### ข้อพิจารณา / ข้อเสนอแนะ

ทั้งนี้ ให้คณะกรรมการฯ เข้าร่วมประชุมโดยพร้อมเพรียงกัน ตามวันเวลาและสถานที่ข้างต้น

จึงเรียนมาเพื่อโปรดทราบ

(ผู้ช่วยศาสตราจารย์ ดร.จรรย์สมร ผลบุญ) ประธานกรรมการ

คณะกรรมการลงนามรับทราบ

1. อาจารย์บัญชา จุลุกุล

อาจารย์ ดร.สิทธิโชค กบิลพัตร

Jan

5. คณะกรรมการจำหน่ายพัสดุจัดทำรายงานการประชุม และรายงานผลการจำหน่ายพัสดุโดยวิธีการโอน ให้กับหน่วยงานที่ขอรับบริจาค โดยผ่านความเห็นของหัวหน้าพัสดุและเสนอหัวหน้าส่วนราชการให้ความ เห็นชอบ

1 คณะคิลปกรรมดาสตร์ 00194 รับที... 1 6 8.9. 2566 non บันทึกข้อความ 1201 ส่วนราชการ คณะศิลปกรรมศาสตร์ โทร. ๑๖๓๐ de วันที่ 16 สิงหาคม ๒๕๖๖ เรื่อง รายงานผลการพิจารณาจำหน่ายโดยวิธีการโอนครุภัณฑ์ จำนวน ๑๘๐ รายการ ของคณะศิลปกรรมศาสตร์ มหาวิทยาลัยราชภัฏสงขลา คณบดีคณะศิลปกรรมศาสตร์ เรียน เรื่องเดิม ตามคำสั่งคณะศิลปกรรมศาสตร์ มหาวิทยาลัยราชภัฏสงขลา ที่ ๐๔๙/๒๕๖๖ เรื่อง แต่งตั้ง คณะกรรมการจำน่ายโดยวิธีการโอนครุภัณฑ์ จำนวน ๑๘๐ รายการ ของคณะศิลปกรรมศาสตร์ มหาวิทยาลัย ราชภัฏสงขลา สั่ง ณ วันที่ ๑๑ สิงหาคม ๒๕๖๖ และโรงเรียนบ้านป่าเร็ด อำเภอนาทวี จังหวัดสงขลา ได้ทำ หนังสือขอความอนุเคราะห์ ลงวันที่ ๒๔ มกราคม ๒๕๖๖ นั้น ข้อเท็จจริง คณะกรรมการฯ ได้ดำเนินการประชุมเมื่อวันที่ ๑๖ สิงหาคม ๒๕๖๖ เวลา ๑๐.๐๐ น. ณ ห้องประชุม ๕๘-๑๐๓ คณะศิลปกรรมศาสตร์ มหาวิทยาลัยราชภัฏสงขลา โดยมีรายละเอียดดังนี้ ๑. เก้าอี้เลคเช่อร์ ชนิดไม้ ขาเหล็ก จำนวน ๗๓ ตัว มีสภาพชำรุด มอดกินเนื้อไม้บริเวณที่ รองนั่งและแป้นไม้รองเขียน เนื่องจากใช้งานมาเป็นระยะเวลานาน ๒. เก้าอี้เลคเซอร์ จำนวน ๓ ตัว มีสภาพชำรุด แป้นรองพนักเขียนหัก และหลุดออกจากตัวเก้าอี้ เนื่องจากใช้งานมาเป็นระยะเวลานาน ๓. เก้าอี้เลคเซอร์ รุ่น TK-๘๔ ยี่ห้อ ITK จำนวน ๓ ตัว มีสภาพชำรุด แป้นรองพนักเขียนหัก และหลุดออกจากตัวเก้าอี้ เนื่องจากใช้งานมาเป็นระยะเวลานาน ๔. ตู้เก็บ CD, DVD จำนวน ๘ ตู้ มีสภาพขำรุด แผ่นรองลิ้นชักระหว่างชั้นหัก และหลุดจาก กรอบตู้เก็บ CD, DVD เนื่องจากใช้งานมาเป็นระยะเวลานาน ๕. ตู้เก็บเอกสาร ๔ ลิ้นชัก ยี่ห้อ จีอ๊อด จำนวน ๒ ตู้ มีสภาพชำรุด ตู้เหล็กบิดเบี้ยวไม่เข้ารูป ไม่สามารถล็อคตู้ได้ ที่ล็อคเสียจากการใช้งานเป็นระยะเวลานาน เก้าอี้ฟังคำบรรยายแบบมาตรฐาน จำนวน ๖ ตัว มีสภาพชำรุด มอดกินเนื้อไม้ในส่วนที่ เป็นแป้นรองเขียน เนื่องจากใช้งานมาเป็นระยะเวลานาน ๗. เก้าอี้พลาสติก มีพนักพิง จำนวน ๑ ตัว มีสภาพชำรุด แป้นรองพนักเขียนหัก และหลุด ออกจากตัวเก้าอี้ เนื่องจากใช้งานมาเป็นระยะเวลานาน เก้าอี้ฟังคำบรรยาย จำนวน ๑๓ ตัว มีสภาพชำรุด มอดกินเนื้อไม้บริเวณที่รองนั่งและแป้น ไม้รองเขียน เนื่องจากใช้งานมาเป็นระยะเวลานาน ๙. โต๊ะนักเรียนเดียว จำนวน ๙ ตัว มีสภาพชำรุด แป้นรองเขียนหลุด เนื่องจากใช้งานมา เป็นระยะเวลานาน ๑๐. เก้าอี้นักเรียนเดี่ยว จำนวน ๖๑ ตัว มีสภาพชำรุด แป้นรองเขียนที่เคลือบด้วยแผ่นไฟเบอร์ หลุดลอก ทำให้หน้าโต๊ะไม่เรียบ เนื่องจากใช้งานมาเป็นระยะเวลานาน ๑๑. โต๊ะวางอุปกรณ์ ยี่ห้อ ITOKI จำนวน ๑ ตัว มีสภาพชำรุด ลิ้นชักโต๊ะหลุด โครงโต๊ะไม่ แข็งแรงเพราะการใช้งานเป็นระยะเวลานาน เนื่องจากใช้งานมาเป็นระยะเวลานาน ทั้งนี้

เรียน คณบดี

ตามที่คณะกรรมการจำหน่ายโดยวิธีการโอนครุภัณฑ์ฯ รายงานผลการแทงจำหน่ายครุภัณฑ์ จำนวน ๑๘๐ รายการ ของคณะศิลปกรรมศาสตร์ มหาวิทยาลัยราชภัฏสงขลา โดยคณะกรรมการจำหน่ายโดยวิธีการโอนครุภัณฑ์ฯ ได้ประชุมพิจารณาการโอนครุภัณฑ์ จำนวน ๑๘๐ รายการ ซึ่งมีมติ ที่ประชุมพิจารณาเห็นชอบให้โอนครุภัณฑ์ให้กับ โรงเรียนบ้านป่าเร็ด นั้น

เพื่อให้เป็นไปตามระเบียบกระทรวงการคลังว่าด้วย การจัดซื้อจัดจ้างและบริหารพัสดุภาครัฐ พ.ศ. ๒๕๖๐ ข้อ ๒๑๕ (๓)

งานพัสดุจึงเรียนมาเพื่อทราบและโปรดพิจารณาอนุมติ ดำเนินการตามระเบียบ และขออนุเคราะห์ลงนามหนังสือ แจ้งแบบการโอนพัสดุการจำหน่ายโดยวิธีการโอน ให้กับโรงเรียนบ้านป่าเร็ด ต่อไป

จึงเรียนมาเพื่อโปรดพิจุกรณา

(อาจารย์โอภาส อิสโม) หัวหน้าเจ้าหน้าที่

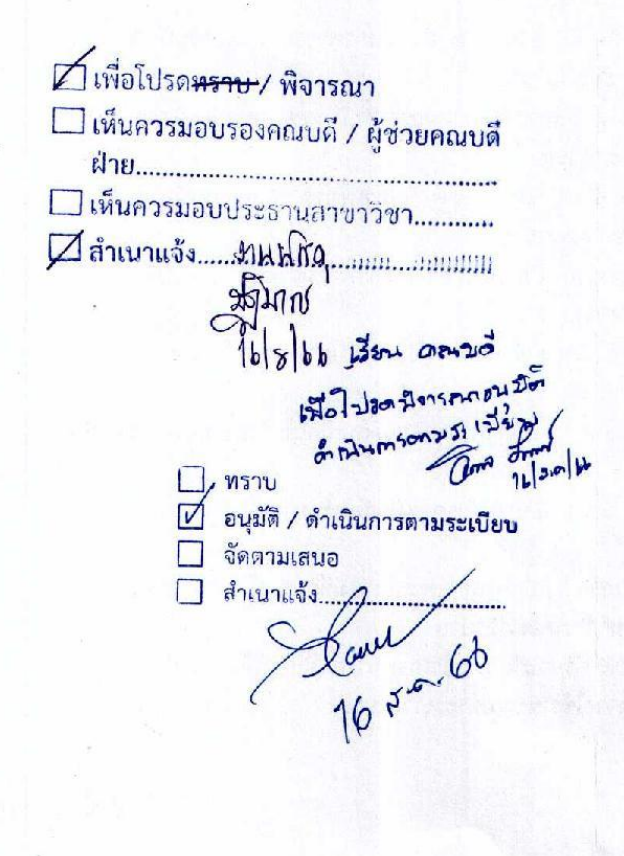

ทั้งนี้ ที่ประชุมพิจารณาให้ความเห็นชอบว่า ครุภัณฑ์ดังกล่าวข้างต้น หากได้รับการช่อมแชม ก็สามารถนำไปใช้ประโยชน์ได้ รวมถึงคณะได้มีการปรับปรุงห้องเรียนใหม่ซึ่งไม่มีความจำเป็นที่ต้องช่อมแชม ครุภัณฑ์เดิม เช่น เก้าอี้เลคเชอร์ ตู้เก็บ CD, DVD ฯลฯ ที่มีสภาพชำรุด เสื่อมสภาพ จึงเห็นควร จำหน่ายโดย วิธีการโอนครุภัณฑ์ จำนวน ๑๘๐ รายการ ของคณะศิลปกรรมศาสตร์ มหาวิทยาลัยราชภัฏสงขลา ให้กับ โรงเรียนบ้านป่าเร็ด เพื่อนำไปใช้ประโยชน์ต่อไป (ตามเอกสารแนบ)

-10

#### ข้อกฎหมาย/ระเบียบ

ระเบียบกระทรวงการคลัง ว่าด้วยการจัดซื้อจัดจ้างและการบริหารพัสดุภาครัฐ พ.ศ.๒๕๖๐ ข้อ ๒๑๕ หลังจากตรวจสอบแล้ว พัสดุใดหมดความจำเป็นหรือหากใช้ในหน่วยงานของรัฐต่อไปจะสิ้นเปลือง ค่าใช้จ่ายมาก ให้เจ้าหน้าที่เสนอรายงานต่อหัวหน้าหน่วยงานของรัฐ เพื่อพิจารณาสั่งให้ดำเนินการตามวิธีการ อย่างหนึ่งอย่างใด...(๓) โอน ให้โอนแก่หน่วยงานของรัฐ หรือองค์การสถานสาธารณกุศลตามมาตรา ๔๗ (๗) แห่งประมวลรัษฎากร ทั้งนี้ให้มีหลักฐานการส่งมอบไว้ต่อกันด้วย

#### ข้อพิจารณา/ข้อเสนอแนะ

ทั้งนี้ คณะกรรมการฯ จึงขอรายงานการจำหน่ายโดยวิธีการโอนครุภัณฑ์ จำนวน ๑๘๐ รายการ ของคณะศิลปกรรมศาสตร์ มหาวิทยาลัยราชภัฏสงขลา ให้กับโรงเรียนบ้านป่าเร็ด อำเภอนาทวี จังหวัดสงขลา เพื่อนำไปใช้ประโยชน์ต่อไป

จึงเรียนมาเพื่อโปรดพิจารณา หากเห็นชอบขอได้โปรดอนุมัติ และมอบหมายให้งานพัสดุ ดำเนินการต่อไป

() พี่ ประธานกรรมการ ลงชื่อ.....

(ผู้ช่วยศาสตราจารย์ ดร.จรรย์สมร ผลบุญ)

ลงชื่อ..... ....กรรมการ (อาจารย์บัญชา จุลุกูล)

..กรรมการและเลขานุการ ลงชื่อ (อาจารย์ ดร.สิทธิโชค กบิลพัตร)

#### รายชื่อผู้เข้าร่วมประชุม คณะกรรมการจำหน่ายโดยวิธีการโอนครุภัณฑ์ จำนวน ๑๘๐ รายการ ของคณะศิลปกรรมศาสตร์ มหาวิทยาลัยราชภัฏสงขลา วันที่ ๑๖ สิงหาคม ๒๕๖๖ ณ ห้องประชุม (๕๘-๑๐๓) คณะศิลปกรรมศาสตร์ มหาวิทยาลัยราชภัฏสงขลา

| ชื่อ – สกุล                             | ตำแหน่ง               | ลายมือชื่อ |
|-----------------------------------------|-----------------------|------------|
| 1. ผู้ช่วยศาสตราจารย์ ดร.จรรย์สมร ผลบุญ | ประธานกรรมการ         | am         |
| 2. อาจารย์บัญชา จุลุกุล                 | กรรมการ               | var.       |
| 3. อาจารย์ ดร.สิทธิโซค กบิลพัตร         | กรรมการและเลขานุการ - | Sm ahr     |
|                                         |                       |            |
|                                         |                       |            |
|                                         |                       |            |

รายงานการประชุม

คณะกรรมการจำหน่ายโดยวิธีการโอนครุภัณฑ์ จำนวน ๑๘๐ รายการ ของคณะศิลปกรรมศาสตร์ มหาวิทยาลัยราชภัฏสงขลา

#### วันที่ ๑๖ สิงหาคม ๒๕๖๖

ณ ห้องประชุม (๕๘-๑๐๓) คณะศิลปกรรมศาสตร์ มหาวิทยาลัยราชภัฏสงขลา

#### ผู้มาประชุม

ผู้ช่วยศาสตราจารย์ ดร.จรรย์สมร ผลบุญ

๒. อาจารย์บัญชา จุลุกุล

๓. อาจารย์ ดร.สิทธิโชค กบิลพัตร

ประธานกรรมการๆ กรรมการ กรรมการและเลขานุการ

#### ผู้ไม่มาประชุม

ไม่มี

เริ่มประชุมเวลา ๑๐.๐๐ น.

ผู้ช่วยศาสตราจารย์ ดร.จรรย์สมร ผลบุญ ประธานที่ประชุมเปิดการประชุมเมื่อครบองค์ประชุมแล้ว โดยมีระเบียบวาระการประชุม ดังต่อไปนี้

ระเบียบวาระที่ ๑ เรื่องที่ประธานแจ้งให้ที่ประชุมทราบ

ตามคำสั่งที่ oca /๒๕๖๖ เรื่อง แต่งตั้งคณะกรรมการจำหน่ายครุภัณฑ์โดยวิธีการโอน จำนวน ๑๘๐ รายการ ของคณะศิลปกรรมศาสตร์ มหาวิทยาลัยราชภัฏสงขลา สั่ง ณ วันที่ ๑๑ สิงหาคม ๒๕๖๖ มี หน้าที่ ดำเนินการโอนครุภัณฑ์ให้แก่หน่วยงานที่ประสงค์จะรับโอน รวมถึงจัดทำเอกสารส่งมอบ รับมอบ โดย ต้องดำเนินการให้แล้วเสร็จภายใน ๖๐ วัน นับถัดจากวันที่ได้รับการแต่งตั้ง

ทั้งนี้ โรงเรียนบ้านป่าเร็ด อำเภอนาทวี จังหวัดสงขลา ได้ทำหนังสือขอความอนุเคราะห์ครุภัณฑ์ เพื่อใช้สนับสนุนการเรียนการสอนและจำเป็นทางการศึกษาแก่นักเรียนทั้งในระดับก่อนประถมศึกษา ระดับ ประถมศึกษา และระดับมัธยมศึกษาตอนต้น

#### ที่ประชุมรับทราบ

ระเบียบวาระที่ ๒ เรื่องรับรองรายงานการประชุม (ไม่มี)

ระเบียบวาระที่ ๓ เรื่องสืบเนื่อง (ไม่มี)

ระเบียบวาระที่ ๔ เรื่องที่เสนอให้ที่ประชุมทราบ (ไม่มี)

ระเบียบวาระที่ ๕ เรื่องที่เสนอให้ที่ประชุมพิจารณา

คณะกรรมการจำหน่ายโดยวิธีการโอนครุภัณฑ์ จำนวน ๑๘๐ รายการ ของคณะศิลปกรรมศาสตร์ มหาวิทยาลัยราชภัฏสงขลา ได้ร่วมกันพิจารณารายการครุภัณฑ์สำหรับแทงจำหน่าย ดังนี้

๑. เก้าอี้เลคเซอร์ ชนิดไม้ ขาเหล็ก จำนวน ๗๓ ตัว มีสภาพชำรุด มอดกินเนื้อไม้บริเวณที่ รองนั่งและแป้นไม้รองเขียน เนื่องจากใช้งานมาเป็นระยะเวลานาน ๒. เก้าอี้เลคเซอร์ จำนวน ๓ ตัว มีสภาพชำรุด แป้นรองพนักเขียนหัก และหลุดออกจากตัวเก้าอี้
 เนื่องจากใช้งานมาเป็นระยะเวลานาน

 ๓. เก้าอี้เลคเซอร์ รุ่น TK-๘๔ ยี่ห้อ ITK จำนวน ๓ ตัว มีสภาพชำรุด แป้นรองพนักเขียนหัก และหลุดออกจากตัวเก้าอี้ เนื่องจากใช้งานมาเป็นระยะเวลานาน

๔. ตู้เก็บ CD, DVD จำนวน ๘ ตู้ มีสภาพชำรุด แผ่นรองลิ้นชักระหว่างชั้นหัก และหลุดจาก กรอบตู้เก็บ CD, DVD เนื่องจากใช้งานมาเป็นระยะเวลานาน

๕. ตู้เก็บเอกสาร ๔ ลิ้นชัก ยี่ห้อ จีอ๊อด จำนวน ๒ ตู้ มีสภาพชำรุด ตู้เหล็กบิดเบี้ยวไม่เข้ารูป ไม่สามารถล็อคตู้ได้ ที่ล็อคเสียจากการใช้งานเป็นระยะเวลานาน

 ๖. เก้าอี้ฟังคำบรรยายแบบมาตรฐาน จำนวน ๖ ตัว มีสภาพชำรุด มอดกินเนื้อไม้ในส่วนที่ เป็นแป้นรองเขียน เนื่องจากใช้งานมาเป็นระยะเวลานาน

๗. เก้าอี้พลาสติก มีพนักพิง จำนวน ๑ ตัว มีสภาพชำรุด แป้นรองพนักเขียนหัก และหลุด ออกจากตัวเก้าอี้ เนื่องจากใช้งานมาเป็นระยะเวลานาน

 ๘. เก้าอี้ฟังคำบรรยาย จำนวน ๑๓ ตัว มีสภาพชำรุด มอดกินเนื้อไม้บริเวณที่รองนั่งและแป้น ไม้รองเขียน เนื่องจากใช้งานมาเป็นระยะเวลานาน

๙. โต๊ะนักเรียนเดียว จำนวน ๙ ตัว มีสภาพชำรุด แป้นรองเขียนหลุด เนื่องจากใช้งานมา เป็นระยะเวลานาน

๑๐. เก้าอี้นักเรียนเดี่ยว จำนวน ๖๑ ตัว มีสภาพชำรุด แป้นรองเขียนที่เคลือบด้วยแผ่นไฟเบอร์ หลุดลอก ทำให้หน้าโต๊ะไม่เรียบ เนื่องจากใช้งานมาเป็นระยะเวลานาน

๑๑. โต๊ะวางอุปกรณ์ ยี่ห้อ ITOKI จำนวน ๑ ตัว มีสภาพชำรุด ลิ้นชักโต๊ะหลุด โครงโต๊ะไม่ แข็งแรงเพราะการใช้งานเป็นระยะเวลานาน เนื่องจากใช้งานมาเป็นระยะเวลานาน

ทั้งนี้ ครุภัณฑ์ดังกล่าวข้างต้น หากได้รับการช่อมแซม ก็สามารถนำไปใช้ประโยชน์ได้ รวมถึง คณะได้มีการปรับปรุงห้องเรียนใหม่ซึ่งไม่มีความจำเป็นที่ต้องช่อมแซมครุภัณฑ์เดิม เช่น เก้าอี้เลคเซอร์ ตู้เก็บ CD, DVD ๆลๆ ที่มีสภาพชำรุด เสื่อมสภาพ ข้างต้น จึงเห็นควร จำหน่ายโดยวิธีการโอนครุภัณฑ์ จำนวน ๑๘๐ รายการ ของคณะศิลปกรรมศาสตร์ มหาวิทยาลัยราชภัฏสงขลา ให้กับโรงเรียนบ้านป่าเร็ด เพื่อนำไปใช้ ประโยชน์ต่อไป

**มติที่ประชุม** ที่ประชุมพิจารณาให้ความเห็นชอบ

ระเบียบวาระที่ ๖ เรื่องอื่นๆ (ไม่มี)

เลิกประชุมเวลา ๑๑.๐๐ น.

(อาจารย์ ดร.สิทธิโซค กบิลพัตร) ผู้จดรายงานการประชุม

Su (ผู้ช่วยศาสตราจารย์ ดร.จรรย์สมร ผลบุญ) ผู้ตรวจรายงานการประชุม

21

| riej                     | G                               | G                               | 6                               | 8                               | æ                               | æ                               | 5                               | S.                              | 5                               | s                               | s                               | a                               |
|--------------------------|---------------------------------|---------------------------------|---------------------------------|---------------------------------|---------------------------------|---------------------------------|---------------------------------|---------------------------------|---------------------------------|---------------------------------|---------------------------------|---------------------------------|
| ับรัฐนารอย่าน            | รร.บ้านป่าเรี                   | รร.บ้านป่าเรื                   | รร.บ้านป่าเรื                   | รร.บ้านป่าเรี                   | รร.บ้านป่าเรื                   | รร.บ้านป่าเรี                   | รร.บ้านปาเรี                    | รร.บ้านป่าเรื                   | รร.บ้านป่าเรื                   | รร.บ้านป่าเรื                   | รร.บ้านป่าเรื                   | รร.บ้านป่าเรื                   |
| อายุครุภัณฑ์(ปี)         | 8.00                            | 8.00                            | 8.00                            | 8.00                            | 8.00                            | 8.00                            | 8.00                            | 8.00                            | 8.00                            | 8.00                            | 8.00                            | 8.00                            |
| แหล่งเงิน                | 21021: nm.ud.                   | 21021: NM.VU.                   | 21021: AM.VU.                   | 21021: กศ.บป.                   | 21021: NM. WU.                  | 21021: nM.u.l.                  | 21021: NM.VU.                   | 21021: n#.uul.                  | 21021: NM.UU.                   | 21021: nm.uu.                   | 21021: nm.unl.                  | 21021: nm.vul.                  |
| <b>લહે</b> અંત જ         | 121: คลังคณะศิลปกรรมศาสตร์      | 21: คลังคณะศิลปกรรมศาสตร์       | 21: คลังคณะศิลปกรรมศาสตร์       | 21: คลังคณะศิลปกรรมศาสตร์       | 21: คลังคณะศิลปกรรมศาสตร์       | 21: คลังคณะศิลปกรรมศาสตร์       | 21: คลังคณะศิลปกรรมศาสตร์       | 21: คลังคณะศิลปกรรมศาสตร์       | 21: คลังคณะศิลปกรรมศาสตร์       | 21: คลังคณะศิลปกรรมศาสตร์       | 21: คลังคณะศิลปกรรมศาสตร์       | 21: คลังคณะศิลปกรรมศาสตร์       |
| มูลค่าเริ่มด้น           | 680.00                          | 680.00                          | 680.00                          | 680.00                          | 680.00 0                        | 680.00                          | 680.00                          | 680.00                          | 680.00                          | 680.00                          | 680.00                          | 680.00 0                        |
| užhuž                    | 23/06/2010                      | 23/06/2010                      | 23/06/2010                      | 23/06/2010                      | 23/06/2010                      | 23/06/2010                      | 23/06/2010                      | 23/06/2010                      | 23/06/2010                      | 23/06/2010                      | 23/06/2010                      | 23/06/2010                      |
| ซือครุภัณฑ์              | เก้าอี้เลคเซอร์ ชนิตไม้ ขาเหล็ก | เก้าอี้เลคเซอร์ ชนิตไม้ ขาเหล็ก | เก้าอี้เลคเซอร์ ชนิดไม้ ขาเหล็ก | เก้าอี้เลคเซอร์ ชนิดไม้ ขาเหล็ก | เก้าอี่เลคเซอร์ ชนิดไม้ ขาเหล็ก | เก้าอี้เลคเซอร์ ชนิตไม้ ขาเหล็ก | เก้าอี้เลคเชอร์ ชนิดไม้ ขาเหล็ก | เก้าอี้เลคเซอร์ ชนิตไม้ ซาเหล็ก | เก้าอี้เลคเซอร์ ขนิตไม้ ขาเหล็ก | เก้าอี่เลคเซอร์ ชบิดไม้ ขาเหล็ก | เก้าอี่เคคเซอร์ ชนิดไม้ ขาเหล็ก | เก้าอี่เลคเซอร์ ชนิตไม้ ขาเหล็ก |
| หมายเลขครุภัณฑ์<br>เดิม1 | 01.84.1033.53                   | 01.84.702.53                    | 01.84.703.53                    | 01.84.706.53                    | 01.84.708.53                    | 01.84.710.53                    | 01.84.714.53                    | 01.84.715.53                    | 01.84.718.53                    | 01.84.720.53                    | 01.84.725.53                    | 01.84.728.53                    |
| รพัสครุภัณฑ์             | 53-21-160000-201-00456-0034     | 53-21-160000-201-00466-0153     | 53-21-160000-201-00466-0154     | 53-21-160000-201-00466-0157     | 53-21-160000-201-00466-0159     | 53-21-160000-201-00466-0161     | 53-21-160000-201-00466-0165     | 53-21-160000-201-00466-0166     | 53-21-160000-201-00466-0169     | 53-21-160000-201-00466-0171     | 53-21-160000-201-00466-0176     | 53-21-160000-201-00466-0179     |
| าตับที                   |                                 | N                               | e                               | 4                               | 2                               | ø                               | 2                               | 80                              | 6                               | 10                              | 11                              | 12                              |

6. คณะกรรมการจัดทำเอกสารส่งมอบและรับมอบพัสดุที่จะจำหน่าย โดยจัดทำรายละเอียดครุภัณฑ์ ที่จะจำหน่ายตามแบบโอนพัสดุ จำนวน 2 ชุด

# แบบการโอนพัสดุ

หน่วยงานผู้ขอโอน : คณะศิลปกรรมศาสตร์ มหาวิทยาลัยราชภัฏสงขลา หน่วยงานผู้รับโอน : โรงเรียนบ้านป่าเร็ด อำเภอนาทวี จังหวัดสงขลา

รายการแทงจำหน่ายครูภัณฑ์ จำนวน 180 รายการ ของคณะศิลปกรรมศาสตร์ มหาวิทยาลัยราชภัฏสงขลา

| ลำดับที่ | รหัสครุภัณฑ์                | ชื่อครุภัณฑ์                    |
|----------|-----------------------------|---------------------------------|
| 1        | 53-21-160000-201-00466-0034 | เก้าอี้เลคเซอร์ ชนิดไม้ ขาเหล็ก |
| 2        | 53-21-160000-201-00466-0153 | เก้าอี้เลคเซอร์ ชนิดไม้ ขาเหล็ก |
| 3        | 53-21-160000-201-00466-0154 | เก้าอี้เลคเซอร์ ชนิดไม้ ขาเหล็ก |
| 4        | 53-21-160000-201-00466-0157 | เก้าอี้เลคเซอร์ ชนิดไม้ ขาเหล็ก |
| 5        | 53-21-160000-201-00466-0159 | เก้าอี้เลคเซอร์ ชนิดไม้ ขาเหล็ก |
| 6        | 53-21-160000-201-00466-0161 | เก้าอี้เลคเซอร์ ชนิดไม้ ขาเหล็ก |
| 7        | 53-21-160000-201-00466-0165 | เก้าอี้เลคเซอร์ ชนิดไม้ ขาเหล็ก |
| 8        | 53-21-160000-201-00466-0166 | เก้าอี้เลคเซอร์ ชนิดไม้ ขาเหล็ก |
| 9        | 53-21-160000-201-00466-0169 | เก้าอี้เลคเซอร์ ชนิดไม้ ขาเหล็ก |
| 10       | 53-21-160000-201-00466-0171 | เก้าอี้เลคเซอร์ ชนิดไม้ ขาเหล็ก |
| 11       | 53-21-160000-201-00466-0176 | เก้าอี้เลคเซอร์ ชนิดไม้ ขาเหล็ก |
| 12       | 53-21-160000-201-00466-0179 | เก้าอี้เลคเซอร์ ชนิดไม้ ขาเหล็ก |
| 13       | 53-21-160000-201-00466-0180 | เก้าอี้เลคเซอร์ ชนิดไม้ ขาเหล็ก |
| 14       | 53-21-160000-201-00466-0181 | เก้าอี้เลคเซอร์ ชนิดไม้ ขาเหล็ก |
| 15       | 53-21-160000-201-00466-0182 | เก้าอี้เลคเซอร์ ชนิดไม้ ขาเหล็ก |
| 16       | 53-21-160000-201-00466-0184 | เก้าอี้เลคเซอร์ ชนิดไม้ ขาเหล็ก |
| 17       | 53-21-160000-201-00466-0185 | เก้าอี้เลคเซอร์ ชนิดไม้ ขาเหล็ก |
| 18       | 53-21-160000-201-00466-0189 | เก้าอี้เลคเซอร์ ชนิดไม้ ขาเหล็ก |
| 19       | 53-21-160000-201-00466-0190 | เก้าอี้เลคเซอร์ ชนิดไม้ ขาเหล็ก |
| 20       | 53-21-160000-201-00466-0192 | เก้าอี้เลคเชอร์ ชนิดไม้ ขาเหล็ก |
| 21       | 53-21-160000-201-00466-0193 | เก้าอี้เลคเซอร์ ชนิดไม้ ขาเหล็ก |
| 22       | 53-21-160000-201-00466-0197 | เก้าอี้เลคเซอร์ ชนิดไม้ ขาเหล็ก |
| 23       | 53-21-160000-201-00466-0200 | เก้าอี้เลคเซอร์ ชนิดไม้ ขาเหลีก |
| 24       | 53-21-160000-201-00466-0205 | เก้าอี้เลคเซอร์ ชนิดไม้ ขาเหล็ก |

| and the second second sec |
|----------------------------------------------------------------------------------------------------|
|                                                                                                    |
| ผู้รับโอน                                                                                                    |
| )                                                                                                    |
|                                                                                                    |
|                                                                                                    |
|                                                                                                    |
|                                                                                                    |

หมายเหตุ

- ผู้โอนและผู้รับโอนจะต้องดำรงตำแหน่งระดับหัวหน้าคณะ/สำนัก/สถาบัน/กอง ขึ้นไป
- การโอนและการรับโอนจะสมบูรณ์ก็ต่อเมื่ออธิการบดี ได้ลงนามรับทราบรายงานการขอโอนนั้นด้วย
- ให้เก็บแบบฟอร์มต้นฉบับการโอนไว้ที่งานพัสดุและสำเนาให้ผู้โอนหน่วยละหนึ่งฉบับ

ลงนามรับสำเนาแบบฟอร์มโอนวัสดุ/ครุภัณฑ์

|                   | ลงนาม | วัน/เดือน/ปี |
|-------------------|-------|--------------|
| หน่วยงานผู้โอน    |       |              |
| หน่วยงานผู้รับโอน |       |              |

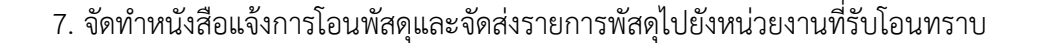

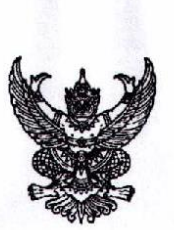

ที่ ยว ๐๖๓๙.๑๑ / ๑๑ ๔

คณะศิลปกรรมศาสตร์ มหาวิทยาลัยราชภัฏสงขลา อำเภอเมือง จังหวัดสงขลา ๙๐๐๐๐

๑๖ สิงหาคม ๒๕๖๖

เรื่อง แจ้งการโอนพัสดุ จำนวน ๑๘๐ รายการ

เรียน ผู้อำนวยการโรงเรียนบ้านป่าเร็ด

สิ่งที่ส่งมาด้วย รายการพัสดุ โอนให้กับโรงเรียนบ้านป่าเร็ด จำนวน ๑๘๐ รายการ

ด้วยคณะศิลปกรรมศาสตร์ มหาวิทยาลัยราชภัฏสงขลา ได้รับอนุมัติได้ดำเนินการแทง จำหน่ายครุภัณฑ์โดยวิธีการโอนให้กับโรงเรียนบ้านป่าเร็ด อำเภอนาทวี จังหวัดสงขลา จำนวน ๑๘๐ รายการ ซึ่งครุภัณฑ์ดังกล่าวมีสภาพที่ยังสามารถใช้งานได้

ระเบียบกระทรวงการคลัง ว่าด้วยการจัดซื้อจัดจ้างและการบริหารพัสดุภาครัฐ พ.ศ. ๒๕๖๐ ข้อ ๒๑๕ (๓) โอน ให้โอนแก่หน่วยงาน หรือองค์กรสถานสาธารณกุศลตามมาตรา ๔๗ (๗) แห่งประมวลรัษฎากร ทั้งนี้ให้มีหลักฐานส่งมอบไว้ต่อกัน

คณะศิลปกรรมศาสตร์ มหาวิทยาลัยราชภัฏสงขลา จึงเรียนมาเพื่อขอโอนครุภัณฑ์ จำนวน ๑๘๐ รายการ มายังโรงเรียนบ้านป่าเร็ด อำเภอนาทวี จังหวัดสงขลา เพื่อเป็นประโยชน์จากครุภัณฑ์ที่ได้รับ ต่อไป

จึงเรียนมาเพื่อโปรดทราบและพิจารณา

ขอแสดงความนับถือ

(ผู้ช่วยศาสตราจารย์วีระศักดิ์ อักษรถึง) คณบดีคณะศิลปกรรมศาสตร์ ปฏิบัติราชการแทน อธิการบดีมหาวิทยาลัยราชภัฏสงขลา

สำนักงานคณะศิลปกรรมศาสตร์ โทร. o ๗๔๒๖ ๐๒๖๔

# แบบการโอนพัสดุ

หน่วยงานผู้ขอโอน : คณะศิลปกรรมศาสตร์ มหาวิทยาลัยราชภัฏสงขลา หน่วยงานผู้รับโอน : โรงเรียนบ้านป่าเร็ด อำเภอนาทวี จังหวัดสงขลา

รายการแทงจำหน่ายครุภัณฑ์ จำนวน 180 รายการ ของคณะศิลปกรรมศาสตร์ มหาวิทยาลัยราชภัฏสงขลา

| ลำดับที่ | รหัสครุภัณฑ์                | ชื่อครุภัณฑ์                    |
|----------|-----------------------------|---------------------------------|
| 1        | 53-21-160000-201-00466-0034 | เก้าอี้เลคเซอร์ ชนิดไม้ ขาเหล็ก |
| 2        | 53-21-160000-201-00466-0153 | เก้าอี้เลคเซอร์ ชนิดไม้ ขาเหล็ก |
| 3        | 53-21-160000-201-00466-0154 | เก้าอี้เลคเซอร์ ชนิดไม้ ขาเหล็ก |
| 4        | 53-21-160000-201-00466-0157 | เก้าอี้เลคเซอร์ ชนิดไม้ ขาเหล็ก |
| 5        | 53-21-160000-201-00466-0159 | เก้าอี้เลคเซอร์ ชนิดไม้ ขาเหล็ก |
| 6        | 53-21-160000-201-00466-0161 | เก้าอี้เลคเซอร์ ชนิดไม้ ขาเหล็ก |
| 7        | 53-21-160000-201-00466-0165 | เก้าอี้เลคเซอร์ ชนิดไม้ ขาเหล็ก |
| 8        | 53-21-160000-201-00466-0166 | เก้าอี้เลคเซอร์ ชนิดไม้ ขาเหล็ก |
| 9        | 53-21-160000-201-00466-0169 | เก้าอี้เลคเซอร์ ชนิดไม้ ขาเหล็ก |
| 10       | 53-21-160000-201-00466-0171 | เก้าอี้เลคเซอร์ ชนิดไม้ ขาเหล็ก |
| 11       | 53-21-160000-201-00466-0176 | เก้าอี้เลคเซอร์ ชนิดไม้ ขาเหล็ก |
| 12       | 53-21-160000-201-00466-0179 | เก้าอี้เลคเซอร์ ชนิดไม้ ขาเหล็ก |
| 13       | 53-21-160000-201-00466-0180 | เก้าอี้เลคเซอร์ ชนิดไม้ ขาเหล็ก |
| 14       | 53-21-160000-201-00466-0181 | เก้าอี้เลคเซอร์ ชนิดไม้ ขาเหล็ก |
| 15       | 53-21-160000-201-00466-0182 | เก้าอี้เลคเซอร์ ชนิดไม้ ขาเหล็ก |
| 16       | 53-21-160000-201-00466-0184 | เก้าอี้เลคเซอร์ ชนิดไม้ ขาเหล็ก |
| 17       | 53-21-160000-201-00466-0185 | เก้าอี้เลคเซอร์ ชนิดไม้ ขาเหล็ก |
| 18       | 53-21-160000-201-00466-0189 | เก้าอี้เลคเซอร์ ชนิดไม้ ขาเหล็ก |
| 19       | 53-21-160000-201-00466-0190 | เก้าอี้เลคเซอร์ ชนิดไม้ ขาเหล็ก |
| 20       | 53-21-160000-201-00466-0192 | เก้าอี้เลคเซอร์ ชนิดไม้ ขาเหล็ก |
| 21       | 53-21-160000-201-00466-0193 | เก้าอี้เลคเซอร์ ชนิดไม้ ขาเหล็ก |
| 22       | 53-21-160000-201-00466-0197 | เก้าอี้เลคเซอร์ ชนิดไม้ ขาเหล็ก |
| 23       | 53-21-160000-201-00466-0200 | เก้าอี้เลคเซอร์ ชนิดไม้ ขาเหล็ก |
| 24       | 53-21-160000-201-00466-0205 | เก้าอี้เลคเซอร์ ชนิดไม้ ขาเหล็ก |

| ลำดับที่ | รหัสครุภัณฑ์                | ชื่อครุภัณฑ์                |
|----------|-----------------------------|-----------------------------|
| 180      | 52-11-160000-201-00357-0001 | โต้ะวางอุปกรณ์ ยี่ห้อ ITOKI |
|          | ลงชื่อผู้โอน                | ลงชื่อ                      |
|          | ()                          | ()                          |
|          | วันที่                      | วันที่                      |
|          |                             |                             |
|          | ลงชื่อ                      | หัวหน้างานพัสดุ             |
|          | (                           | )                           |

หมายเหตุ

- ผู้โอนและผู้รับโอนจะต้องดำรงตำแหน่งระดับหัวหน้าคณะ/สำนัก/สถาบัน/กอง ขึ้นไป
- 2. การโอนและการรับโอนจะสมบูรณ์ก็ต่อเมื่ออธิการบดี ได้ลงนามรับทราบรายงานการขอโอนนั้นด้วย
- ให้เก็บแบบฟอร์มต้นฉบับการโอนไว้ที่งานพัสดุและสำเนาให้ผู้โอนหน่วยละหนึ่งฉบับ

ลงนามรับสำเนาแบบฟอร์มโอนวัสดุ/ครุภัณฑ์

|                   | ลงนาม | วัน/เดือน/ปี |
|-------------------|-------|--------------|
| หน่วยงานผู้โอน    |       |              |
| หน่วยงานผู้รับโอน |       |              |

8. เมื่อหน่วยงานที่รับโอนพัสดุเสร็จสิ้นแล้ว ให้ลงนามหน่วยงานผู้โอนและหน่วยงานงานผู้รับโอน ในแบบการโอนพัสดุทั้งสองฝ่าย และเก็บเป็นหลักฐานหน่วยงานละ 1 ชุด

# แบบการโอนพัสดุ

หน่วยงานผู้ขอโอน : คณะศิลปกรรมศาสตร์ มหาวิทยาลัยราชภัฏสงขลา หน่วยงานผู้รับโอน : โรงเรียนบ้านป่าเร็ด อำเภอนาทวี จังหวัดสงขลา รายการแทงจำหน่ายครุภัณฑ์ จำนวน 180 รายการ ของคณะศิลปกรรมศาสตร์ มหาวิทยาลัยราชภัฏสงขลา

| ลำดับที่ | รหัสครุภัณฑ์                | ชื่อครุภัณฑ์                    |  |  |  |  |  |
|----------|-----------------------------|---------------------------------|--|--|--|--|--|
| 1        | 53-21-160000-201-00466-0034 | เก้าอี้เลคเซอร์ ชนิดไม้ ขาเหล็ก |  |  |  |  |  |
| 2        | 53-21-160000-201-00466-0153 | เก้าอี้เลคเซอร์ ชนิดไม้ ขาเหล็ก |  |  |  |  |  |
| 3        | 53-21-160000-201-00466-0154 | เก้าอี้เลคเซอร์ ชนิดไม้ ขาเหล็ก |  |  |  |  |  |
| 4        | 53-21-160000-201-00466-0157 | เก้าอี้เลคเซอร์ ชนิดไม้ ขาเหล็ก |  |  |  |  |  |
| 5        | 53-21-160000-201-00466-0159 | เก้าอี้เลคเซอร์ ชนิดไม้ ขาเหล็ก |  |  |  |  |  |
| 6        | 53-21-160000-201-00466-0161 | เก้าอี้เลคเซอร์ ชนิดไม้ ขาเหล็ก |  |  |  |  |  |
| 7        | 53-21-160000-201-00466-0165 | เก้าอี้เลคเซอร์ ชนิดไม้ ขาเหล็ก |  |  |  |  |  |
| 8        | 53-21-160000-201-00466-0166 | เก้าอี้เลคเซอร์ ชนิดไม้ ขาเหล็ก |  |  |  |  |  |
| 9        | 53-21-160000-201-00466-0169 | เก้าอี้เลคเซอร์ ชนิดไม้ ขาเหล็ก |  |  |  |  |  |
| 10       | 53-21-160000-201-00466-0171 | เก้าอี้เลคเซอร์ ชนิดไม้ ขาเหล็ก |  |  |  |  |  |
| 11       | 53-21-160000-201-00466-0176 | เก้าอี้เลคเซอร์ ชนิดไม้ ขาเหล็ก |  |  |  |  |  |
| 12       | 53-21-160000-201-00466-0179 | เก้าอี้เลคเซอร์ ชนิดไม้ ขาเหล็ก |  |  |  |  |  |
| 13       | 53-21-160000-201-00466-0180 | เก้าอี้เลคเซอร์ ชนิดไม้ ขาเหล็ก |  |  |  |  |  |
| 14       | 53-21-160000-201-00466-0181 | เก้าอี้เลคเซอร์ ชนิดไม้ ขาเหล็ก |  |  |  |  |  |
| 15       | 53-21-160000-201-00466-0182 | เก้าอี้เลคเซอร์ ชนิดไม้ ขาเหล็ก |  |  |  |  |  |
| 16       | 53-21-160000-201-00466-0184 | เก้าอี้เลคเซอร์ ชนิดไม้ ขาเหล็ก |  |  |  |  |  |
| 17       | 53-21-160000-201-00466-0185 | เก้าอี้เลคเซอร์ ชนิดไม้ ขาเหล็ก |  |  |  |  |  |
| 18       | 53-21-160000-201-00466-0189 | เก้าอี้เลคเซอร์ ชนิดไม้ ขาเหล็ก |  |  |  |  |  |
| 19       | 53-21-160000-201-00466-0190 | เก้าอี้เลคเซอร์ ชนิดไม้ ขาเหล็ก |  |  |  |  |  |
| 20       | 53-21-160000-201-00466-0192 | เก้าอี้เลคเซอร์ ชนิดไม้ ขาเหล็ก |  |  |  |  |  |
| 21       | 53-21-160000-201-00466-0193 | เก้าอี้เลคเซอร์ ชนิดไม้ ขาเหล็ก |  |  |  |  |  |
| 22       | 53-21-160000-201-00466-0197 | เก้าอี้เลคเซอร์ ชนิดไม้ ขาเหล็ก |  |  |  |  |  |
| 23       | 53-21-160000-201-00466-0200 | เก้าอี้เลคเซอร์ ชนิดไม้ ขาเหล็ก |  |  |  |  |  |
| 24       | 53-21-160000-201-00466-0205 | เก้าอี้เลคเซอร์ ชนิดไม้ ขาเหล็ก |  |  |  |  |  |

| ลำดับที่ | รหัสครุภัณฑ์                | ชื่อครุภัณฑ์                                                                                      |
|----------|-----------------------------|---------------------------------------------------------------------------------------------------|
| 180      | 52-11-160000-201-00357-0001 | โต๊ะวางอุปกรณ์ ยี่ห้อ ITOKI                                                                       |
|          | (                           | ( <u>หายที่จา สายสีมฟ้าน</u> )<br>วันที <u>่ /2 <i>สโนยาอน 2565</i><br/>หัวหน้างานพัสดุ<br/>)</u> |

หมายเหตุ

- 1. ผู้โอนและผู้รับโอนจะต้องดำรงตำแหน่งระดับหัวหน้าคณะ/สำนัก/สถาบัน/กอง ขึ้นไป
- 2. การโอนและการรับโอนจะสมบูรณ์ก็ต่อเมื่ออธิการบดี ได้ลงนามรับทราบรายงานการขอโอนนั้นด้วย
- ให้เก็บแบบฟอร์มต้นฉบับการโอนไว้ที่งานพัสดุและสำเนาให้ผู้โอนหน่วยละหนึ่งฉบับ

ลงนามรับสำเนาแบบฟอร์มโอนวัสดุ/ครุภัณฑ์

|                   | ลงนาม | วัน/เดือน/ปี  |
|-------------------|-------|---------------|
| หน่วยงานผู้โอน 🔊  | Serm  | 2 4 W.A. 2567 |
| หน่วยงานผู้รับโอน | n     | 2 4 W.A. 2567 |

9. ดำเนินการตัดจำหน่ายในระบบ MIS โดยมีขั้นตอนดังนี้
 9.1 เข้าระบบสารสนเทศเพื่อการบริหาร (MIS) เลือก ระบบคลังพัสดุ

| มหาวิทยาลัยราชภัฏสงขลา<br>SKRU BackOffice Application     Items      Applications     O Home      Reces     Applications     O Manual     Chrome ของคุณ ต่องกระวังขยายเพื่อใช้งาม Microsoft CickOnce สำหรับเรียกใช้ไปหมกรม                                                                                                    |
|----------------------------------------------------------------------------------------------------|
| ามารถเมื่อ<br>ในกรณีที่คุณได้ทำการติดตั้งส่วนขยายแต้ว คุณสามารถกดปุ่มข้างส่วงเพื่อเรียกใช้งานไปรแกรม                                                                                                    |
| ระบบสารสมเทศเพื่อการบริหาร (MIS)<br>- ระบบรัสสื่อ/สลาง<br>- ระบบสัสสิ่อ/สลาง<br>- ระบบสัสสิ่อ/สลาง<br>- ระบบสัสสิน<br>- ระบบสังพัสด<br>- ระบบสังพัสดา<br>- ระบบสังพัสดา<br>- ระบบส์งพัสดา<br>- ระบบส์งพัสดา<br>- ระบบส์งพ <sub>ั</sub> |

9.2 Log In เข้าสู่ระบบคลังพัสดุ เลือก OK

| เข้าสู่ระบบ / Logon to system       |        |  |
|-------------------------------------|--------|--|
| Logon to system                     |        |  |
| ชื่อผู้ใช้ระบบ / User name;wimol.ju | ОК     |  |
| รหัสผ่าน / Password: *******        | Cancel |  |

### 9.3 จะเข้าสู่หน้าจอหลักของระบบคลังพัสดุ

| ระบบคลังทัสดุ                                                                                     |                                                                                                    |               |
|---------------------------------------------------------------------------------------------------|----------------------------------------------------------------------------------------------------|---------------|
|                                                                                                   | งทศเพื่อการบริหาร<br>มายเมืองเข้ากฎกรงดา                                                                                                    | ระบบคลังพัสดุ |
| รายการพัสด<br>รายงานรู้สัด<br>รายงานครูกัดเป<br>รายงานการทำราย<br>รายงานค่าเสือนแล<br>พื่อมูลระบบ | รามการทัสด<br>1: บันที่กรายการวัสดุ<br>2: บันที่กรายการครักษท์<br>3: ทะเรียบรัสดุ<br>พที่ 4: ทะเรียบรัสดุ<br>พที่ 5: ประสิการก่องเลงกัดหา<br>จะสิครัพบ่าย<br>0: สำบาณหา่งสือมดาภัณฑ์ |               |
|                                                                                                   | <b>มาแอลจรัด</b><br><b>มาแอลจรายการพัสตุ</b><br>8: ยกของสรายการพัสตุ<br>9: ปีคปีพัสตุ                                                                                                | M E M U I T E |
| Vision Net Co., L<br>PASSWORD ZPR<br>BREAK USER<br>LOGOUT SNEE                                    | <b>Ltd.</b><br>RINT PREVIEW<br>2: 90/90/67 15:04                                                                                                    | Enter number  |

| ระบบคลังพิสด                                                                                                    | 2                                                  |               |
|----------------------------------------------------------------------------------------------------|----------------------------------------------------|---------------|
| ระบบสารสมเทตเพื่อการบริหาร<br>เมษาร์ เมษาร์ เมษาร์ เมษาร์ เมษาร์ เมษาร์ เมษาร์ เมษาร์ เมษาร์ เมษาร์ เมษาร์ เมษาร์ เมษาร์ เมษาร์ เมษาร์ เมษาร์ | MIS:F800-01-22<br>prgDepletion                     | ระบบคลังพัสดุ |
| รายการพัสดุ                                                                                                    | รายการพัสดุ                                        |               |
| รายงานวัสดุ                                                                                                    | 1 : บันทึกรายการวัสดุ                              |               |
| รายงานครุภัณฑ์                                                                                                    | 2 : บันทึกรายการครุภัณฑ์                           |               |
| รายงานการทำรายการครุภัณฑ์                                                                                                    | 3 : ทะเบียนวัสดุ                                   |               |
| รายงานช่อมครูภัณฑ์                                                                                                    | 4 : ทะเบียนครุภัณฑ์                                |               |
| รายงานค่าเสื่อมและตัดจ่าหน่าย                                                                                                    | 5 : ประวัติการช่อมครุภัณฑ์                         |               |
| ข้อมูลระบบ                                                                                                    | รายการคาเสอม                                       |               |
|                                                                                                    | 0 : ตามาแผ่ และมหารมแนฑ<br>7 : ต้อว่าหว่ายอรถัดเต่ |               |
|                                                                                                    | มกมอดพัสด                                          |               |
|                                                                                                    | 7 : ถือสำหน่ายครูภัณาที่<br>8 : ถอถออรากการพิสต    |               |
|                                                                                                    | 9 : ปิดปีพัสด                                      |               |
|                                                                                                    |                                                    |               |
|                                                                                                    |                                                    |               |
|                                                                                                    |                                                    |               |
|                                                                                                    |                                                    |               |
|                                                                                                    |                                                    |               |
| Vision Net Co., Ltd.                                                                                                    |                                                    |               |
| PASSWORD PRINT PREVIEW                                                                                                    |                                                    |               |
| BREAK USER! WIMOLJU                                                                                                    |                                                    |               |
| LOGOUT SINCE: 26/08/67 15:04                                                                                                    |                                                    | Lance Humber  |

9.4 เลือกแถบรายการพัสดุ ข้อ 7 ตัดจำหน่ายครุภัณฑ์

### การตัดจำหน่ายครุภัณฑ์กรณีจัดซื้อจากเงินงบประมาณ

9.5 จะปรากฏหน้าต่าง "ตัดจำหน่ายครุภัณฑ์" เลือกหน่วยงานคณะศิลปกรรมศาสตร์ และ

| เพิ่มลำดับที่โดยกดปุ่ม 🕨 |                                                                                            |                                    |                                    |                                     |                                                                    |     |   |
|--------------------------|--------------------------------------------------------------------------------------------|------------------------------------|------------------------------------|-------------------------------------|--------------------------------------------------------------------|-----|---|
|                          | V สัตร์าหน่ายครูภัณฑ์ - prgDep<br>ตั้วดูเว้าไปไปไว่ไปตารู้ดี<br>คลังพัสคุ 021 : คลังคณะศิล | letion<br>โรปรีช/โ<br>จปกรรมศาสตร์ |                                    | <ul> <li>งวดบัญชี 256711</li> </ul> | <ul> <li>≤ ลำดับที่ 3</li> </ul>                                   | - × | ] |
|                          | เลชที่เอกสาร<br>จำหน่ายให้/ผู้ช่ดใช้<br>เลชที่บันทึกขอจำหน่าย<br>หมายเหตุ                  | 021671103                          | วันที่ 26/08/25<br>วันที่ขอจำหน่าย | i67 ประเภทการคัดสินทร<br>ปรับ       | พย์ 1 : การขายแบบตกลงราคา<br>มสถานะครุภัณฑ์เป็น(22 : จำหน<br>หาการ | > ∨ |   |
|                          | เลขที่ลงบัญชี<br>*รายการครุภัณฑ์<br>*                                                      | หมายเลขครุภัเ                      | วันที่ลงบัญชี<br>ัณฑ์              | ใบ<br>รายการครุภัณฑ์                | สว็จเล่ม/เลขที่*ราคาตัดจำหน่าย                                     | *v  |   |
|                          |                                                                                            |                                    |                                    |                                     |                                                                    |     |   |
|                          | Record: M < 1 of 1 > 1                                                                     | H →□ 🔆 No Filte                    | er Search                          | 4                                   |                                                                    |     |   |

9.6 เมื่อเข้าสู่การทำงานหน้าจอ "ตัดจำหน่ายครุภัณฑ์" ระบบจะให้ดำเนินการกรอก รายละเอียดข้อมูลส่วนบน ได้แก่ วันที่ ประเภทการตัดสินทรัพย์ จำหน่ายให้/ผู้ชดใช้ ปรับสถานะครุภัณฑ์เป็น เลขที่บันทึกขอจำหน่าย วันที่ขอจำหน่าย และหมายเหตุ ระบุข้อความ "จำหน่ายครุภัณฑ์ จำนวน 180 รายการ เงินงบประมาณ" (ดังรายละเอียด)

| V õ  | โดจำหน่ายครุภัณฑ์ - prgDeple           | etion          |                                |                 |                                 |             | - x             |
|------|----------------------------------------|----------------|--------------------------------|-----------------|---------------------------------|-------------|-----------------|
| ตั้ง | ดจำหน่ายครภั                           | <u>รมส</u> ท)้ |                                |                 |                                 |             |                 |
| คลัง | าพัสดุ <mark>021 : คลังคณะศิ</mark> ลา | ปกรรมศาสตร์    | ~                              | งวดบัญชี 2567:  | 11 🗹 ลำดับที่ 3                 |             | • 👙 🖿           |
| ►    | เลขที่เอกสาร                           | 021671103      | <mark>วันที่</mark> 26/08/2567 | ประเภทการตัดสิเ | ม <b>ทรัพย์</b> 3 : การมอบโอนให | เ้หน่วยงานภ | ายนอ <i>เ</i> ∨ |
|      | จำหน่ายให้/ผู้ชดใช้                    | 401066         | โรงเรียนบ้านป่าเร็ด สพ         | ā.              | ปรับสถานะครุภัณฑ์เป็น 23        | 3 : บริจาค  | $\sim$          |
|      | <mark>เ</mark> ลขที่บันทึกขอจำหน่าย    | คศก046         | วันที่ขอจำหน่าย 25/            | 04/2566         |                                 |             |                 |
|      | หมายเหตุ                               | จำหน่ายครุภัณ  | ฑ์ จำนวน 180 รายการ            | เงินงบประมาณ    |                                 | ทำการ       | บันทึก          |
|      | เลขที่ลงบัญชี                          |                | วันที่ลงบัญชี                  |                 | ใบเสร็จเล่น/เลขที่              |             |                 |

9.7 กรอกข้อมูลช่อง รายการครุภัณฑ์ โดยคีย์เลขครุภัณฑ์ 52-11-160000-201-00357-0001 และกด Tab จะปรากฏหน้าต่าง "ตัดจำหน่ายครุภัณฑ์"

| Chief | ตัดจ่าหน่ายครุกัณฑ์ - ตัดจ่าหน่ายครุกัณฑ์ |                                  |                                 |                      |                  | ×             |  |
|-------|-------------------------------------------|----------------------------------|---------------------------------|----------------------|------------------|---------------|--|
| Print | ด้นหาหมายเลขคสุภัณฑ์                      |                                  | ใข้ * หรือ ? ในการค้นหาได้      |                      | ค้นหา ตร         | າລง ຍກເລີກ    |  |
|       | หมายเลข *52-11-160000-201-00357-00        | ใช้ที่หน่วยงาน                   | ×                               | ใบตรวจรับ            |                  |               |  |
|       | ขอครุภณฑ *<br>คณลักษณะ*                   | บระเภทครุภณฑ<br>รหัสกลุ่มครภัณฑ์ | ~                               | งบบระมาณ<br>คลังพัสด | 021 : คลังคณะศิล |               |  |
|       |                                           |                                  |                                 | เลือกทั้งหม          | ง<br>เด ไม่เลือก | เลือกตรงข้าม  |  |
|       | เลือก หมายเลขครุภัณฑ์                     | หมายเลขครุภัณฑ์เดิม              | รายการครุภัณฑ์                  | วันที่ได้รับ         | มูลค่าเริ่มต้น   | ใบตรวจรับ     |  |
|       | 52-11-160000-201-00357-000                | 01.02.159.52                     | ได้ะวางคอมพิวเตอร์ ยี่ห้อ itoki | 31/07/2552           | 1.00             |               |  |
|       |                                           |                                  |                                 |                      |                  |               |  |
|       |                                           |                                  |                                 |                      |                  |               |  |
|       |                                           |                                  |                                 |                      |                  |               |  |
|       |                                           |                                  |                                 |                      |                  |               |  |
|       |                                           |                                  |                                 |                      |                  |               |  |
|       |                                           |                                  |                                 |                      |                  |               |  |
|       |                                           |                                  |                                 |                      |                  |               |  |
|       |                                           |                                  |                                 |                      |                  |               |  |
|       | Record: H                                 | er Search 4                      | III                             |                      |                  |               |  |
|       | CONDITION: V_SYS_GRANT_DEPARTME           | NT.SYSMISUSERID=get              | SysUserID() AND V_SYS_GRANT_D   | EPARTMENT.S          | SYSAPPID=GETS    | YSAPPID() ANE |  |

9.8 เลือก 🗹 หน้าครุภัณฑ์ที่ต้องการตัดจำหน่าย กดปุ่ม ตกลง

| Print Preview<br>กระชาย กระชาย<br>กระชาย<br>กระ<br>กระชาย<br>กระชาย<br>กระ<br>กระชาย<br>กระชาย<br>กระชาย<br>กระชาย<br>กระชาย<br>กระชาย<br>กระชาย<br>กระชาย<br>กระชาย<br>กระชาย<br>กระชาย<br>กระชาย<br>กระ<br>กระชาย<br>กระชาย<br>กระชาย<br>กระชาย<br>กระชาย<br>กระชาย<br>กระชาย<br>กระ<br>กระชาย<br>กระชาย<br>กระชาย<br>กระชาย<br>กระชาย<br>กระชาย<br>กระชาย<br>กระชาย<br>กระชาย<br>กระชาย<br>กระชาย<br>กระชาย<br>กระชาย<br>กระชาย<br>กระชาย<br>กระชาย<br>กระชาย<br>กระชาย<br>กระชาย<br>กระชาย<br>กระชาย<br>กระ<br>กร<br>กร<br>กร<br>กร<br>กร<br>กร<br>กร<br>กร<br>กร<br>กร<br>กร<br>กร<br>กร |                                                                                                    | ×                                                                                                    |
|----------------------------------------------------------------------------------------------------|----------------------------------------------------------------------------------------------------|----------------------------------------------------------------------------------------------------|
| ค้นหาหมายเลขคสุภัรนฑ์                                                                                                    | ไข้ ≛ หรือ ? ในการค้นหา'                                                                                                    | ด้ ค้นหา ตกลง ยกเลิก                                                                                                    |
| หมายเลข <mark>*52-11-160000-201-00357-</mark><br>ชื่อครุภัณฑ์ *<br>คณลักษณย่*                                                                                                    | 0( ใข้ที่หน่วยงาน<br>ประเภทครูภัณฑ์<br>รหัสกล่มครภัณฑ์                                                                                                    | <ul> <li>&lt; ใบตรวจรับ</li> <li>&lt; งบประมาณ</li> <li>&lt; คลังพัสธ</li> <li></li> <li></li> <li></li> <li></li> </ul> |
|                                                                                                    |                                                                                                    | เลือกทั้งหมด ไม่เลือก เลือกตรงข้าม                                                                                       |
| <mark>เลือก</mark> หมายเลขครุภัณฑ์<br>✔ 🕢 52-11-160000-201-00357-00                                                                                                    | หมายเลขครุภัณฑ์เดิม รายการครุภัณฑ์<br>002 01.02.159.52 โต๊ะวางคอมพิวเตอร์ ยี่ห้อ itoki                                                                                                    | วันที่ได้รับ มูลค่าเริ่มต้น ใบตรวจรับ<br>31/07/2552 1.00                                                                 |
|                                                                                                    |                                                                                                    |                                                                                                    |
| Record: H                                                                                                    | Ilter Search  Image: Search  Image: | DEPARTMENT.SYSAPPID=GETSYSAPPID() AND                                                                                    |

| V<br>g | ดัดจำหน่ายครภัณฑ์ - prgl<br>โด) จไก (ไปกาย) ค)<br>วังพัสด (021 : คลังคณ              | Depletion<br>ฉีฺ ฮี้ โร้ เร็ะ//โ<br>ะหลิงปกรรมศาสตร์    |                                                                                   | ⊻ งวดบัญชี2                                                            | 56711                            | <ul> <li>&gt; ลำดับที่ </li> </ul>                             |                                     | - ×                           |
|--------|--------------------------------------------------------------------------------------|---------------------------------------------------------|-----------------------------------------------------------------------------------|------------------------------------------------------------------------|----------------------------------|----------------------------------------------------------------|-------------------------------------|-------------------------------|
|        | เลขที่เอกสาร<br>จำหน่ายให้/ผู้ชดใช<br>เลขที่บันทึกขอจำห<br>หมายเหตุ<br>เลขที่ลงบัญชี | 021671101<br>ข้ 401066<br>เน่าย คศก046<br>จำหน่ายครุภัณ | วันที่ 20/08/<br>โรงเรียนบ้านป่<br>วันที่ขอจำหน<br>เฑ์ จำนวน 180<br>วันที่ลงบัญชี | 2567 ประเภทการเ<br>าเร็ด สพฐ.<br>ภาย 25/04/2566<br>รายการ เงินงบประมาย | มักสินทรับ<br>ปรับส<br>น<br>ใบเส | งย์[3 : การมอบโอนให<br>สถานะครุภัณฑ์เป็น[23<br>เร็จเล่ม/เลขที่ | ถ้หน่วยงานภา<br>3 : บริจาค<br>ทำการ | ายนอ≀ ∨<br>∨<br>บันทึก        |
| *      | *รายการครูภัณฑ์                                                                      | หมายเลขครุ<br>52-11-160000-20                           | ภัณฑ์<br>1-00357-0001                                                             | รายการครุภัณฑ์<br>โต๊ะวางอุปกรณ์ ขี่ห้อ                                | ΙΤΟΚΙ                            | *ราคาตัดจำหน                                                   | ัาย<br>0.00                         | *เ <sup>.</sup><br>0 จำหน่ายเ |
| Re     | cord: H 4 2 of 2                                                                     | ▶ N ⊨□ 😵 No F                                           | ilter Search                                                                      | <b>↓</b>                                                               |                                  | รวมราคาตัดจำหน่าย                                              |                                     | •                             |

9.9 จะปรากฏรายการข้อมูลเพื่อตัดจำหน่าย ให้กดปุ่ม บันทึก และตกลง จะได้สถานะบันทึก

9.10 เมื่อบันทึกข้อมูลเรียบร้อยแล้ว ให้พิมพ์รายงานโดยกดปุ่ม รูปเครื่องพิมพ์ เลือก

รายงานตัดจำหน่ายครุภัณฑ์ และปุ่มตกลง

| คลังพัสดุ 021 : คลังคณะศิลปกรรมศาล       1] บุ๊ ริป บ๊ บ๊ ซ๊ ปฺ         เลยที่เอกสาร       0216711         จำหน่ายให้/ผู้ชัยดใช้       คลังหัสยุ 021 : คลังคณะศิลปกรรมศาล         เลยที่เอกสาร       0216711         จำหน่ายให้/ผู้ชัยดใช้       คลังหัสยุ 021 : คลังคณะศิลปกรรมศาล         เลยที่เอกสาร       0216711         จำหน่ายให้/ผู้ชัยดใช้       401066         เลยที่บับทึกของว่าหน่าย       คส.046         พมายเหตุ       จำหน่าย         เลยที่ส่อมรัญชี       พม่งสือแจ้งการบริจาค         พ       PREVIEW       ตกลง         พ       52-11-160000-201-00357-0001       โต้ะรางอุปกรณ์ ยี่ห้อ ITOKI         *       0.00 จำหน่าย         *       0.00 จำหน่าย         *       -                                                                                                    |
|----------------------------------------------------------------------------------------------------|
| <ul> <li>เลขที่เอกสาร 0216711<br/><ul> <li>เกรณาระบุ</li> <li>การมอบโอนให้หน่วยงานภายนอง</li> <li>รายอานตัดจำหน่ายดรูภัณฑ์</li> <li>หนังสือแจ้งการบริจาค</li> <li>ทำการ บันทึก</li> <li>ทำการ บันทึก</li> <li>ทำการ</li> <li>ทำการ</li></ul></li></ul>                                                                                                    |
| <ul> <li>จำหน่ายให้/ยู่ช่อใช้ 401066  เฉขที่บันทึกขอว่าหน่าย คศก046  พมายเพด จำหน่าย  คศก046  พมายเพด จำหน่าย  PREVIEW คกลง ยกเล็ก  //เลขที่  //เลขที่</li></ul> |
| เลขที่บันทึกของำหน่าย       ดศก046       () หนังสือแจ้งการบริจาค       ท่าการ       บันทึก         เลขที่ลงบัญชี       () PREVIEN       ดกลง       ยกเลิก       //เลขที่         *รายการครุภัณฑ์       หมายเลขครุภัณฑ์       รายการครุภัณฑ์       *ราคาดัดจำหน่าย       *ะ         *รายารครุภัณฑ์       52-11-160000-201-00357-0001       โด๊ะรางอุปกรณ์ ยี่ห้อ ITOKI       0.00 จำหน่าย         *       -       -       -       -       -         Record:       H       2 of 2       > H >2       Ye No Filter       Search       -         รวมราคาดัดจำหน่าย       0.00       0.00       -       -       -         0.00       -       -       -       -       -         0.00       -       -       -       -       -         0.00       -       -       -       -       -       -         0.00       -       -       -       -       -       -       -       -         1       -       -       -       -       -       -       -       -       -       -       -       -       -       -       -       -       -       -       -       -       -       -                                                                                                    |
| และที่ลงบัญขี         PREVIEW         ดกลง ยกเล็ก         เ/เละที่           *รายการครูภัณฑ์         หมายเละตรุภัณฑ์         รายการครูภัณฑ์         *รายการครูภัณฑ์         *รายการครูภัณฑ์           *รายการครูภัณฑ์         52-11-160000-201-00357-0001         โด้ะรางอุปกรณ์ ยี่ห้อ ITOKI         0.00 จำหน่าย           *         -         -         -         -         -           *         -         -         -         -         -           *         -         -         -         -         -           *         -         -         -         -         -           *         -         -         -         -         -         -           *         -         -         -         -         -         -         -           *         -         -         -         -         -         -         -         -         -         -         -         -         -         -         -         -         -         -         -         -         -         -         -         -         -         -         -         -         -         -         -         -         -         -         -                                                                                                    |
| *รายการครูภัณฑ์       หมายเลขครูภัณฑ์       รายการครูภัณฑ์       *ราคาตัดจำหน่าย       *เ         52-11-160000-201-00357-0001       โด้ะวางอุปกรณ์ ยี่ห้อ ITOKI       0.00 จำหน่าย         *                                                                                                    |
| S2-11-160000-201-00357-0001       ได้ชวางอุปกรณ์ ยี่ห้อ ITOKI       0.00 จำหน่ายเ         #                                                                                                    |
| Record: H 4 2 of 2 > M >=         א >=         א >=         >           גווויייייייייייייייייייייייייייייייייי                                                                                                    |
| Record: H         2 of 2         > H         >           รรมราคาตัดจำหน่าย         0.00                                                                                                    |
| Record: H         2 of 2         > H         >           Yk< No Filter                                                                                                    |
| Record: H 4 2 of 2 → H ⊨         ¥ No Filter         Search         4                                                                                                    |
| Record: H < 2 of 2                                                                                                    |
| Record: И 4 2 of 2 → H №         ¥ No Filter         Search            รรมราคาตัดจำหน่าย         0.00                                                                                                    |
| Record: M 4 2 of 2         > H >         *         No Filter         Search         4                                                                                                    |
| Record: И         1         2         5         1         1         1         1         1         1         1         1         1         1         1         1         1         1         1         1         1         1         1         1         1         1         1         1         1         1         1         1         1         1         1         1         1         1         1         1         1         1         1         1         1         1         1         1         1         1         1         1         1         1         1         1         1         1         1         1         1         1         1         1         1         1         1         1         1         1         1         1         1         1         1         1         1         1         1         1         1         1         1         1         1         1         1         1         1         1         1         1         1         1         1         1         1         1         1         1         1         1         1         1         1         1 <th1< td=""></th1<>                                                                                                    |
| Record: H     2 of 2     > H     >     ¥     No Filter     Search     4                                                                                                    |
| รวมราคาตัดจำหน่าย 0.00                                                                                                    |
|                                                                                                    |

|                                    | วันที่เอกสาร 🤇                  | 20/8/2567 ประเภทตัดสินทรัพย์ | การมอบใช            | นให้หน่วย         | เงานภายนอกมห                     | าวิทยาลัย       | การ            | ต่ำเนินการ     | ตัดจำหน่าย                                |
|------------------------------------|---------------------------------|------------------------------|---------------------|-------------------|----------------------------------|-----------------|----------------|----------------|-------------------------------------------|
| จำหน่ายให้/ผู้ชดใช้คืน โรงเรียนบ้า | ว่านป่าเร็ด สพฐ.                | unipua                       | จำหน่ายครุ          | ภัณฑ์ จำเ         | นวน 180 รายกา                    | าร เสินงบประมา: | ณ ปรั          | มสถานะเป็น     | บริจาค                                    |
| หน้าปัญชี                          | วันที่ลงบัญชี                   | ใบเสร็จเล่ม/เลขที่           |                     |                   | คลังพัสดุ 021:                   | : คลังคณะศิลปก  | รรมศาสตร์      |                |                                           |
| ล่ำดับ กลุ่มพัสดุ                  | รหัสครุภัณฑ์                    | รายการครุภัณฑ์               | แหล่งเงิน           | อายุการ<br>ใช้งาน | อายุครุภัณฑ์ถึง<br>วันตัดจำหน่าย | มูลค่าคนุกัณฑ์  | มูลค่าหางบัญชี | ราคาทัดจำหน่าย | เหตุในการดัดจำหน่าย                       |
| 1 201: ครุภัณฑ์ป่านักงาน           | 52-11-160000-201-<br>00357-0001 | โค้ะราชอุปกรณ์ ยี่ฟ้อ ITOKI  | ของระชาณ<br>รายด้วย | 8                 | 5,511                            | 0.00            | 0.00           | 0.00           | ไหม่ายหรุภัณฑ์ จำนวน 180 รายการ เสิมชบประ |
| <u>├</u>                           |                                 |                              |                     |                   | 5251                             | 0.00            | 0.00           | 0.00           |                                           |
|                                    |                                 |                              |                     |                   |                                  |                 |                |                |                                           |

9.11 จะปรากฏรายงานตัดจำหน่ายครุภัณฑ์ ให้พิมพ์แบบรายงานออกมาจำนวน 1 ชุด

หมายเหตุ : กรณีซื้อจากเงินงบประมาณ /เงินนอกงบประมาณ ให้ทำแยกคนละ 1 ใบ

### การตัดจำหน่ายครุภัณฑ์กรณีจัดซื้อจากเงินนอกงบประมาณ

9.12 เมื่อเข้าสู่หน้าจอ "ตัดจำหน่ายครุภัณฑ์" เลือกหน่วยงานคณะศิลปกรรมศาสตร์ และ เพิ่มลำดับที่โดยกดปุ่ม ▶ และกรอกข้อมูลส่วนบน ได้แก่ วันที่ ประเภทการตัดสินทรัพย์ จำหน่ายให้/ผู้ชดใช้ ปรับสถานะครุภัณฑ์เป็น เลขที่บันทึกขอจำหน่าย วันที่ขอจำหน่าย และหมายเหตุ ระบุข้อความ "จำหน่ายครุภัณฑ์ จำนวน 180 รายการ เงินนอกงบประมาณ" (ดังรายละเอียด)

| V   | ตัดจำหน่ายครุภัณฑ์ - prgDepl        | etion          |                        |                |                |                      |           | _ ×             |
|-----|-------------------------------------|----------------|------------------------|----------------|----------------|----------------------|-----------|-----------------|
| ต้  | <b>โดจำหน่ายค</b> สุภั              | รม <i>ะพ</i> ไ |                        |                |                |                      |           |                 |
| คลั | ังพัสดุ 021 : คลังคณะศิล            | ปกรรมศาสตร์    | ~                      | งวดบัญชี 2567  | /11 🗸 6        | ลำดับที่ 3           |           | * 🎒 🖻           |
| 1   | เลขที่เอกสาร                        | 021671103      | วันที่ 26/08/2567      | ประเภทการตัดสิ | นทรัพย์ 3 : กา | รมอบโอนให้           | หน่วยงานภ | ายนอ <i>เ</i> 🗸 |
|     | จำหน่ายให้/ผู้ชดใช้                 | 401066         | โรงเรียนบ้านป่าเร็ด สท | la.            | ปรับสถานะครุม  | กั <b>ณฑ์เป็น</b> 23 | : บริจาค  | ~               |
|     | เลขที่บันทึกขอจำหน่าย               | คศก046         | วันที่ขอจำหน่าย 25/    | 04/2566        |                |                      |           |                 |
|     | หมายเหตุ                            | จำหน่ายครุภัณ  | ฑ์ จำนวน 180 รายการ    | เงินนอกงบประมา | ณ              |                      | ทำการ     | บันทึก          |
|     | <mark>เ</mark> ลขที่ลงบัญช <u>ี</u> |                | วันที่ลงบัญชี          |                | ใบเสร็จเล่ม/เล | าขที่                |           |                 |

9.13 กรอกข้อมูลช่อง รายการครุภัณฑ์ โดยคีย์เลขครุภัณฑ์ 53-21-160000-201-00466-0035 และกด Tab จะปรากฏหน้าต่าง "ตัดจำหน่ายครุภัณฑ์"

| ที่ ตัดจำหน่ายครูภัณฑ์ - ตัดจำหน่ายครูภัณฑ์                           |                                                       |                                 |                                                   |                                | ×             |
|-----------------------------------------------------------------------|-------------------------------------------------------|---------------------------------|---------------------------------------------------|--------------------------------|---------------|
| ด้นหาหมายเลขครุภัณฑ์                                                  |                                                       | ใข้ * หรือ ? ในการค้นหาได้      |                                                   | ค้นหา ดก                       | เลง ยกเลิก    |
| หมายเลข [*53-21-160000-201-00466-0(<br>ชื่อครุภัณฑ์ [*<br>คุณลักษณะ]* | ใข้ที่หน่วยงาน<br>ประเภทครุภัณฑ์<br>รหัสกลุ่มครุภัณฑ์ | v<br>v                          | ใบตรวจรับ<br>งบประมาณ<br>คลังพัสดุ<br>เลือกทั้งหม | 021 : คลังคณะศิส<br>ด ไม่เลือก | >ปกรรมศาสต: ~ |
| <mark>เลือก</mark> หมายเลขครูภัณฑ์                                    | หมายเลขครุภัณฑ์เดิม                                   | รายการครุภัณฑ์                  | วันที่ได้รับ                                      | มูลค่าเริ่มต้น                 | ใบตรวจรับ     |
| 53-21-160000-201-00466-0035                                           | 01.84.1034.53                                         | เก้าอี้เลคเชอร์ ชนิดไม้ ขาเหล็ก | 23/06/2553                                        | 680.00                         |               |
|                                                                       |                                                       |                                 |                                                   |                                |               |
|                                                                       |                                                       |                                 |                                                   |                                |               |
|                                                                       |                                                       |                                 |                                                   |                                |               |
|                                                                       |                                                       |                                 |                                                   |                                |               |
|                                                                       |                                                       |                                 |                                                   |                                |               |
|                                                                       |                                                       |                                 |                                                   |                                |               |
|                                                                       |                                                       |                                 |                                                   |                                |               |
|                                                                       |                                                       |                                 |                                                   |                                |               |
| Record: H                                                             | rch 🖣 📖                                               |                                 |                                                   |                                | •             |
| CONDITION: V_SYS_GRANT_DEPARTMEN                                      | T.SYSMISUSERID=getS                                   | ysUserID() AND V_SYS_GRANT_D    | EPARTMENT.S                                       | YSAPPID=GETS                   | YSAPPID() ANE |

| 9.14 เลือก 🗹 | หน้าครุภัณฑ์ | ที่ต้องการ | เต้ดจำหน่าย | กดปุ่ม ตกลง |
|--------------|--------------|------------|-------------|-------------|
|--------------|--------------|------------|-------------|-------------|

| V ตัดจำหน่ายครูภัณ<br>Clc | นฑ์ - ตัดจำหน่ายครุภัณฑ์ |                      |                                 |              |                  | ×             |
|---------------------------|--------------------------|----------------------|---------------------------------|--------------|------------------|---------------|
| ด้มหาหมา                  | ายเขขครุภัณฑ์            |                      | ใช้ * หรือ ? ในการค้นหาได้      |              | ค้นหา ตก         | เลง ยกเลิก    |
| หมายเลข *53-              | -21-160000-201-00466-0(  | ใข้ที่หน่วยงาน       | ~                               | ใบตรวจรับ    |                  |               |
| ชื่อครุภัณฑ์ *            |                          | ประเภทครุภัณฑ์       | ~                               | งบประมาณ     |                  | ~             |
| คุณลักษณะ *               |                          | รหัสกลุ่มครุภัณฑ์    | ~                               | คลังพัสดุ    | 021 : คลังคณะศิล | งปกรรมศาสต: 🗸 |
|                           |                          |                      |                                 | เลือกทั้งหม  | ด ไม่เลือก       | เลือกตรงข้าม  |
| เลือก                     | หมายเลขครุภัณฑ์          | หมายเลขครุภัณฑ์เดิม  | รายการครุภัณฑ์                  | วันที่ได้รับ | มูลค่าเริ่มต้น   | ใบตรวจรับ     |
| <b>8</b> 🗹 53-2           | 1-160000-201-00466-0035  | 01.84.1034.53        | เก้าอี้เลคเชอร์ ชนิดไม้ ขาเหล็ก | 23/06/2553   | 680.00           |               |
|                           |                          |                      |                                 |              |                  |               |
|                           |                          |                      |                                 |              |                  |               |
|                           |                          |                      |                                 |              |                  |               |
|                           |                          |                      |                                 |              |                  |               |
|                           |                          |                      |                                 |              |                  |               |
|                           |                          |                      |                                 |              |                  |               |
|                           |                          |                      |                                 |              |                  |               |
|                           |                          |                      |                                 |              |                  |               |
|                           |                          |                      |                                 |              |                  |               |
|                           | 1 11 100 VZ              |                      |                                 |              |                  |               |
|                           | SVC CRANT DEPARTMENT     |                      |                                 |              | VCADDID-CETC     |               |
| CONDITION: V_             | 515_GRANT_DEPARTMENT     | 1.515PILSUSERID=getS | ysoserid() AND V_SYS_GRANT_DI   | EPARTPLENT.S | TSAPPID=GETS     | TSAPPID() ANL |

## 9.15 จะปรากฏรายการข้อมูลเพื่อตัดจำหน่าย

| <ul> <li>เลขที่เอกสาร<br/>จำหน่ายให้/ผู้ชดใ</li> <li>เลขที่บันทึกขอจำห</li> <li>หมายเหตุ</li> </ul> | 021671103<br>ข้ 401066<br>หน่าย คศก046<br>จำหน่ายครุภัย | วันที่ 26/08,<br>โรงเรียนบ้านป่<br>วันที่ขอจำหา<br>นฑ์ จำนวน 180 | /2567 ประเภทการดัดสินท<br>าเร็ด สพ <u>ธ.</u> ปรั<br>น่าย [25/04/2566]<br>รายการ เงินนอกงบประมาณ | รัพย์[3 : การมอบโอนให้หน่วยงาห<br>วังสถานะครุภัณฑ์เป็น[23 : บริจาค<br>ทำการ | เภายนอ≀ ∨<br>∨<br>บันทึก |
|----------------------------------------------------------------------------------------------------|---------------------------------------------------------|------------------------------------------------------------------|-------------------------------------------------------------------------------------------------|-----------------------------------------------------------------------------|--------------------------|
| เลขที่ลงบัญชี                                                                                       |                                                         | วันที่ลงบัญขึ                                                    | ່ໃນ                                                                                             | เสร็จเล่ม/เลขที่                                                            |                          |
| *<br>                                                                                               | 53-21-160000-2                                          | קאנגעיין<br>1-00466-0035<br>סובייט                               | รายการพรุมเนฑ<br>เก้าอี้เลคเชอร์ ชนิดไม้ ขาเห                                                   | ້ຳ 111 ເຫຍິດຈຳ 121 ນານ<br>ຄໍ                                                | .00 จำหน่าย              |
|                                                                                                    |                                                         |                                                                  |                                                                                                 |                                                                             |                          |
|                                                                                                    |                                                         |                                                                  |                                                                                                 |                                                                             |                          |
|                                                                                                    |                                                         |                                                                  |                                                                                                 |                                                                             |                          |
|                                                                                                    |                                                         |                                                                  |                                                                                                 |                                                                             |                          |

| คลังพัสดุ 021 : คลังคย | นะศิลปกรรมศาสตร์ |                  | ่ ∨ งวดบัญชี 2567                               | ′11 ─ ลำดับที่ 2                        | <ul><li>▶*</li></ul> | a 1             |
|------------------------|------------------|------------------|-------------------------------------------------|-----------------------------------------|----------------------|-----------------|
| เลขที่เอกสาร           | 021671102        | วันที่ 20/08/2   | 567 ประเภทการตัดสิ                              | นทรัพย์ 3 : การมอบโอนใ                  | ห้หน่วยงานภาย        | ยนอ <i>เ</i> ∨่ |
| จำหน่ายให้/ผ้ชเดใ      | ข้ 401066        | โรงเรียนท้านป่าเ | ร็ด สพร                                         | ปรับสถานะครภัณฑ์เป็น2                   | 23 : บริจาค          | ·····           |
| เลขที่บับทึกขอว่า      | aniae ego046     | วับที่ขอว่าหม่า  | e 25/04/2566                                    | 202000000000000000000000000000000000000 |                      |                 |
| 141201340              |                  | รถัญฑ์ ว่ามาม_ร  | a 23/07/2300                                    | 0                                       | ทำการ ท่             | ับทึก           |
| กม เยเทตุ              | IN THE INFO      |                  |                                                 | 9                                       |                      |                 |
| เลขทลงบญข              |                  | วนทลงบญข_        |                                                 | เบเสรจเลม/เลขท                          |                      |                 |
| *รายการครุภัณฑ์        | หมายเลขคร        | <i>เ</i> ภัณฑ์   | รายการครุภัณฑ์                                  | *ราคาตัดจำห                             | น่าย                 | 4               |
|                        | 48-21-160000-20  | 1-00078-0001     | ขู้เก็บเอกสาร 4 ลิ้นชักยี่ท                     | ้อ จีเ                                  | 0.00                 | แทงจ์ 🚽         |
|                        | 48-21-160000-20  | 1-00078-0002     | <u> </u>                                        | <b>โอ</b> จีเ                           | 0.00                 | แทงจ่           |
|                        | 53-21-160000-20  | 1-00466-0034 I   | ก้าอี้เลคเชอร์ ชนิดไม้ ข                        | าเหล้                                   | 0.00                 | แทงจํ           |
|                        | 53-21-160000-20  | 1-00466-0153     | ก้าอี้เลคเชอร์ ชนิดไม้ ข                        | าเหล่                                   | 0.00                 | แทงจ่           |
|                        | 53-21-160000-20  | 1-00466-0154     | ก้าอี้เลคเชอร์ ชนิดไม้ ข                        | าเหล้                                   | 0.00                 | แทงจํ           |
|                        | 53-21-160000-20  | 1-00466-0157     | ก้าอีเลคเชอร์ ชนิดไม้ ข                         | าเหล้                                   | 0.00                 | แทงจํ           |
|                        | 53-21-160000-20  | 1-00466-0159     | กำอีเลคเชอร์ ชนิดไม้ ข                          | าเหล้                                   | 0.00                 | แทงจ่           |
|                        | 53-21-160000-20  | 1-00466-0161     | กาอิเลคเชอร์ ชนิดไม้ ข                          | าเหล่                                   | 0.00                 | แทงจ่           |
|                        | 53-21-160000-20  | 11-00466-0165    | กาอเลคเชอร์ ชนิดไม้ ข<br>** **                  | าเหล                                    | 0.00                 | แทงจ่           |
|                        | 53-21-160000-20  |                  | กาอเลคเขอร ขนดไม่ ข<br>                         | 1616                                    | 0.00                 | แทงจ            |
|                        | 53-21-160000-20  |                  | กาอเลคเขอร ขนด เม ข<br>*- *ี้                   | าเหล                                    | 0.00                 | แทงจ            |
|                        | 53-21-160000-20  |                  | กาอเลคเขอว ขนดเม ข<br>อ้ออื้เออเชอร์ ชชื่อไม้ พ | 1674ê                                   | 0.00                 | แขอจ            |
|                        | 33-21-100000-20  | 11-00400-0170    | กเอเพคเมอริมนติเมิม                             | IFNE                                    | 0.00                 | แหล่า           |

9.16 เมื่อดำเนินการจนครบทุกรายการ ให้กดปุ่ม บันทึก และตกลง จะได้สถานะบันทึก

9.17 เมื่อบันทึกข้อมูลเรียบร้อยแล้ว ให้พิมพ์รายงานโดยกดปุ่ม รูปเครื่องพิมพ์ เลือก รายงานตัดจำหน่ายครุภัณฑ์ และปุ่มตกลง

| ตัดจำหน่ายค            | สุภัธนฑ์     | V ตัดจำหน่ายครุภัณ | ชา -                                    | ×                          |
|------------------------|--------------|--------------------|-----------------------------------------|----------------------------|
| คลังพัสดุ 021 : คลังคณ | ะศิลปกรรมศาส | กรุณาระบุ          |                                         | ลำดับที่ 2 🗸 🕨 🖨           |
| เลขที่เอกสาร           | 0216711      | กรุณาระบุ          |                                         | การมอบโอนให้หน่วยงานภายนอง |
| จำหน่ายให้/ผู้ชดใช่    | 401066       | 🔘 รายงานตัด        | จำหน่ายครุภัณฑ์                         | ะครุภัณฑ์เป็น 23 : บริจาด  |
| เลขที่บันทึกขอจำห      | น่าย คศก046  | 🔿 หนังสือแจ้       | งการบริจาค                              |                            |
| หมายเหตุ               | แทงจำห       |                    |                                         | ทำการ <b>บันทึก</b>        |
| เลขที่ลงบัญชี          |              | PREVIEW            | ตกลง ยกเลิก                             | ม/เลขที่                   |
| *รายการครุภัณฑ์        | หมายเ        | ลขครุภัณฑ์         | รายการครุภัณฑ์                          | *ราคาตัดจำหน่าย            |
|                        | 48-21-16000  | 0-201-00078-0001   | ตู้เก็บเอกสาร 4 ลิ้นขักยี่ห้อ จี        | 0.00 แทงจ                  |
|                        | 48-21-16000  | 0-201-00078-0002   | ตู้เก็บเอกสาร 4 ลิ้นขักยี่ห้อ จี        | 0.00 แทง:                  |
|                        | 53-21-16000  | 0-201-00466-0034   | เก้าอี้เลคเชอร์ ชนิดไม้ ขาเหล้          | 0.00 แทง:                  |
|                        | 53-21-16000  | 0-201-00466-0153   | เก้าอี้เลคเชอร์ ชนิดไม้ ขาเห <b></b> ะ้ | 0.00 แทง:                  |
|                        | 53-21-16000  | 0-201-00466-0154   | เก้าอีเลคเชอร์ ชนิดไม้ ขาเหล้           | 0.00 แทง:                  |
|                        | 53-21-16000  | 0-201-00466-0157   | เก้าอีเลคเชอร์ ชนิดไม้ ขาเหล้           | 0.00 แทง:                  |
|                        | 53-21-16000  | 0-201-00466-0159   | เก้าอีเลคเชอร์ ชนิดไม้ ขาเหล้           | 0.00 แทงร                  |
|                        | 53-21-16000  | 0-201-00466-0161   | เก๋าอิเลคเชอร์ ชนิดใม้ ขาเหล้           | 0.00 uns                   |
|                        | 53-21-16000  | 0-201-00466-0165   | เก่าอิเลคเชอร ชนิดไม้ ขาเหล่            | 0.00 uns:                  |
|                        | 53-21-16000  | 0-201-00466-0166   | เกาอเลคเขอร ชนิดไม้ ขาเหล่              | 0.00 uns                   |
|                        | 53-21-16000  | 0-201-00466-0169   | เกาอเลคเขอร ชนดไม ขาเหล                 | 0.00 uns                   |
|                        | 53-21-16000  | 0-201-00466-0170   | เกาอเลคเขอร ขนดเม ขาเหล                 | 0.00 แทงร                  |
|                        | 22-51-10000  | 0-201-00466-0176   | เกาอเลคเขอร ขนด เม ขาเหล                | 0.00 แทง:                  |
|                        | E2 21 16000  | 0 201 00466 0170   | เล้าสืบออเพอร์ สมีอไม้ ของหรื           | 0.00                       |

| C       | 🔊 มหาวิทยาลัยราชภ่             | ญัสงขลา                         |                                      |                    |           |                   |                                   |                |                |               | ต้ดจำหน่ายครุภัณฑ์                         |
|---------|--------------------------------|---------------------------------|--------------------------------------|--------------------|-----------|-------------------|-----------------------------------|----------------|----------------|---------------|--------------------------------------------|
| 6       | ระบบคลังพัสดุ                  |                                 |                                      |                    |           |                   |                                   |                |                |               | งวดบัญชี : 256711                          |
| เลขที่เ | uonana 021671102               | วันที่เอกสาร                    | 20/8/2567                            | ประเภทดัดสินทรัพ   | ນ ການມອນໂ | อนให้หน่ว         | ยงานภายนอกม                       | กวิทยาลัย      | การต่          | กเนินการ      | ตัดจำหน่าย                                 |
| จำหน่   | ่ายให้∕ผู้จดใช้คืน โรงเรียนบ้า | ามป่าเร็ค สพฐ.                  |                                      | เหตุผล             | แทงจำหน่  | ่ายครุภัณฑ        | ที่ จำนวน รายก                    | าร เดินนอกงบปร | ะมาณ ปรับเ     | เถานะเป็น     | บริจาค                                     |
| หน้าน้  | วัญชี                          | วันที่ลงบัญชี                   |                                      | ใบเสร็จเล่ม/เลขที่ |           |                   | คลังพัสดุ 021                     | : คลังคณะศิลปก | รรมศาสตร์      |               |                                            |
| ล่ากับ  | น กลุ่มพัสดุ                   | รทัสตรุภัณฑ์                    | รายการครุภัณ                         | ń                  | แหล่งเงิน | อายุการ<br>ใช้เทม | อายุครุภัณฑ์ถึง<br>วันทัดอ่าหน่าย | มูลค่าคนุกัณฑ์ | มูลค่าหางบัญชี | าคาตัดจำหน่าย | เหตุในการดัสจำหน่าย                        |
| 1       | 201: ครุภัณฑ์สำนักงาน          | 48-21-160000-201-<br>00078-0001 | ซู้เกิบเอกราร 4 สิ้นปักยี่ห้อ จิอีอด |                    | U.NR      | 1                 | 7,112                             | 0.00           | 0.00           | 0.00          | นสหลักหน่ายครูเกินท์ จำนวน รายการ เป็นนอกซ |
| 2       | 201: ครุภัณฑ์ถ่านักงาน         | 48-21-160000-201-<br>00078-0002 | ซู้เกิบเอกสาร 4 สิ้นปักยี่ห้อ จิอีอด |                    | U.RR      | 8                 | 7,112                             | 0.00           | 0.00           | 0.00          | นสหลักหน่ายครุภัณฑ์ จำนวน รายการ เป็นนอกซ  |
| 3       | 201: ครุภัณฑ์ถ่านักงาน         | 53-21-160000-201-<br>00466-0034 | เก้าอี้เลคเขอร์ ขนิดไม้ งาเหล็ก      |                    | กคมป      | 8                 | 5,173                             | 0.00           | 0.00           | 0.00          | นสหลักหน่ายครุภัณฑ์ จำนวน รายการ เงินนอกซ  |
| 4       | 201: ครุภัณฑ์ถ่านักงาน         | 53-21-160000-201-<br>00466-0153 | เก้าอี้เลศเขอร์ ขนิดไม้ งาเหล็ก      |                    | กคมป      | 8                 | 5,173                             | 0.00           | 0.00           | 0.00          | นสหลักหน่ายครุภัณฑ์ จำนวน รายการ เงินนอกซ  |
| 5       | 201: ครุภัณฑ์ป่านักงาน         | 58-21-160000-201-<br>00466-0154 | เก้าอี้เลตเขอร์ ขนิดไม้ ขาเหล็ก      |                    | กคมป      |                   | 5,175                             | 0.00           | 0.00           | 0.00          | และสำหน่ายสรุภัณฑ์ จำนวน รายการ เงินนอกซ   |
| 6       | 201: ครุภัณฑ์สำนักงาน          | 58-21-160000-201-<br>00466-0157 | เก้าอี้เลศเซอร์ ชนิดไม้ ชาเหล็ก      |                    | neud      |                   | 5,173                             | 0.00           | 0.00           | 0.00          | และจำหน่ายสรุภัณฑ์ จำนวน รายการ เงินนอกซ   |
| 7       | 201: หรุงกัณฑ์สำนักงาน         | 53-21-160000-201-<br>00466-0159 | เก้าอี้เลตเขอร์ ขนิดไม้ ขาเหล็ก      |                    | neud.     |                   | 5,173                             | 0.00           | 0.00           | 0.00          | และจำหน่ายสรุภัณฑ์ จำนวน รายการ เงินนอกซ   |
| 8       | 201: ครุภัณฑ์สำนักงาน          | 53-21-160000-201-<br>00466-0161 | เก้าอี้เลศเซอร์ ชนิดไม้ ชาเหล็ก      |                    | neud      |                   | 5,173                             | 0.00           | 0.00           | 0.00          | เมรงจำหน่ายสรุภัณฑ์ จำนวน รายการ เงินนอกข  |
| 9       | 201: ครุภัณฑ์สำนักงาน          | 53-21-160000-201-<br>00466-0165 | เก้าอี้เลศเซอร์ ชนิดไม้ ชาเหล็ก      |                    | neud.     |                   | 5,173                             | 0.00           | 0.00           | 0.00          | และจำหน่ายสรุภัณฑ์ จำนวน รายการ เงินนอกซ   |
| 10      | 201: หรุงกัณฑ์สำนักงาน         | 53-21-160000-201-<br>00466-0166 | เก้าชี้เลศเซอร์ ชนิดไม้ ชาเหล็ก      |                    | neud.     |                   | 5,173                             | 0.00           | 0.00           | 0.00          | และจำหน่ายสรุภัณฑ์ จำนวน รายการ เงินนอกซ   |
| 11      | 201: ครุภัณฑ์ถ่านักราน         | 53-21-160000-201-<br>00466-0169 | เก้าอี้เลศเซอร์ ชนิตไม้ ชาเหล็ก      |                    | neud      | 8                 | 5,173                             | 0.00           | 0.00           | 0.00          | และจำหน่ายสรุภัณฑ์ จำนวน รายการ เห็นนอกข   |
| 12      | 201: ครุภัณฑ์สำนักงาน          | 53-21-160000-201-               | เก้าอี้เลศเขอร์ จนิศไม้ จาเหล็ก      |                    | netud.    |                   | 5,173                             | 0.00           | 0.00           | 0.00          | และจำหน่ายครูภัณฑ์ จำนวน รายการ เงินนอกซ   |

### 9.18 จะปรากฏรายงานตัดจำหน่ายครุภัณฑ์ ให้พิมพ์แบบรายงานออกมาจำนวน 1 ชุด

10. จัดทำบันทึกขอนำส่งหลักฐานการจำหน่ายพัสดุ และแนบหลักฐานทุกขั้นตอนไปยังมหาวิทยาลัย เพื่อแจ้งไปยังสำนักงานตรวจเงินแผ่นดินทราบต่อไป